# マニュアルの使いかた

## - 安心してお使いいただくために -

 本製品をお取り扱いいただくための注意事項 ご使用前に必ずお読みください。

### - REGZA Tabletガイド -

- 本製品の準備
- 本製品のセットアップ
- インターネットを使うには
- Q&A集(電源が入らないとき)

など

- ●各部の名前
- 電源の入れかた/切りかた
- 初期化
- 廃棄/譲渡

#### - オンラインマニュアル(本書)-

本製品が起動しているときに本製品の画面上で見るマニュアルです。

- 本製品の基本操作
- ネットワーク機能
- 周辺機器の接続
- バッテリーで使う方法
- アプリケーション/設定について
- ●本製品の動作がおかしいとき/Q&A集

など

# もくじ

| マニュアルの使いかた | 1 |
|------------|---|
| もくじ        | 2 |
| はじめに       | 5 |

## 1章 使いはじめる前に.....11

| 1 バックアップをとる     | . 12 |
|-----------------|------|
| 1 バックアップが必要なデータ | 12   |
| 2 データのバックアップをとる | 13   |
|                 |      |

#### 2 データを管理する – TOSHIBA File Manager – .....14

## 2章 本製品の基本操作を覚えよう......17

| 1 内蔵フラッシュメモリ18                                                                   |
|----------------------------------------------------------------------------------|
| <ul> <li>2 画面を見やすく調整する ーディスプレイー</li></ul>                                        |
| <b>3 サウンド21</b><br><b>1</b> スピーカーの音量を調整する                                        |
| <ul> <li>4 microSDメモリカードを使う         <ul> <li>microSDカードスロットー</li></ul></li></ul> |
| 5 Webカメラを使う                                                                      |
| 6 ほかのパソコンに接続する -ミニUSBコネクタ 28                                                     |
| 7 インジケーター31                                                                      |

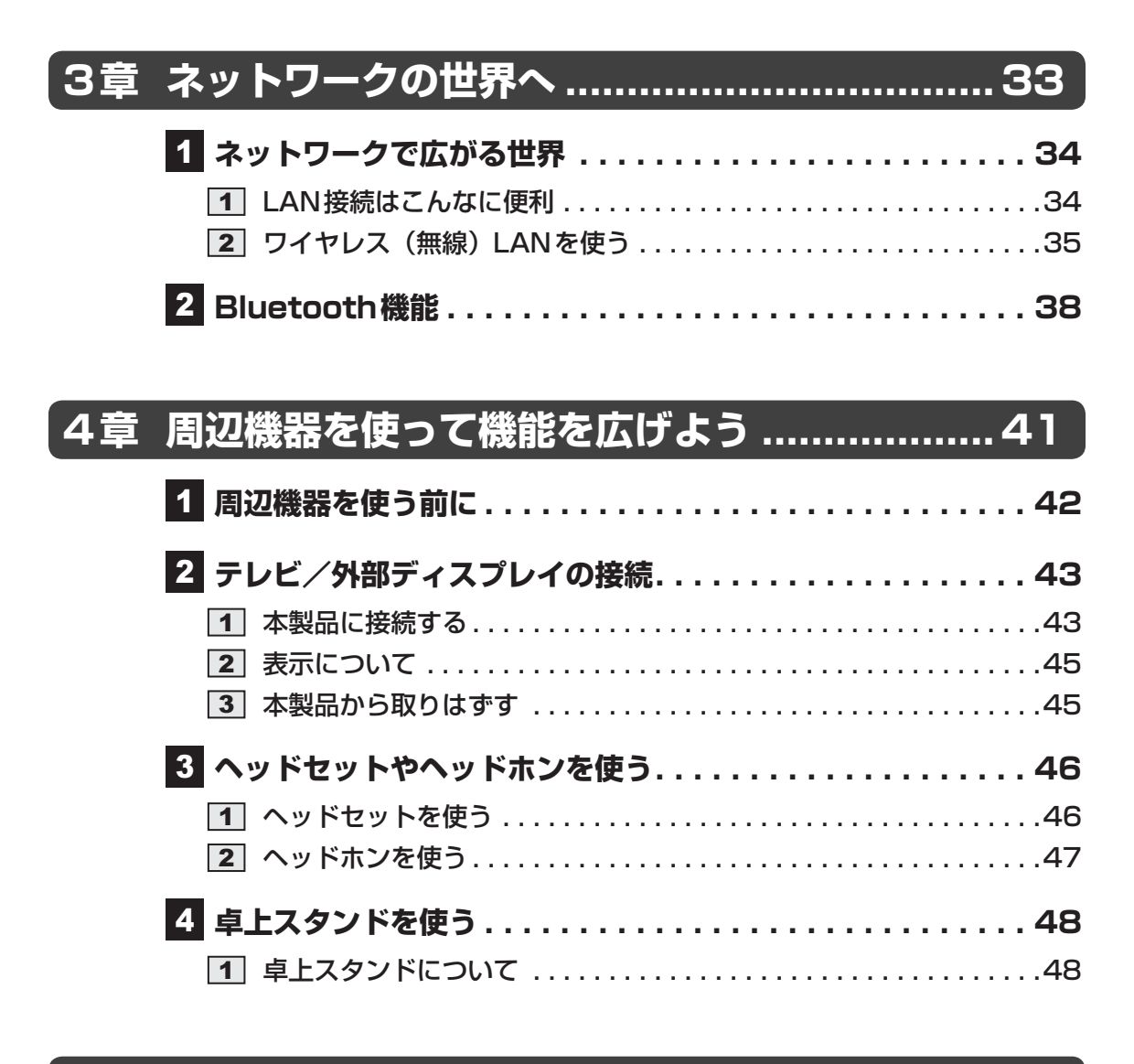

#### 5章 バッテリー駆動で使う......49

| 1 | バッテリーについて...................... | 50  |
|---|---------------------------------|-----|
|   | 1 バッテリー充電量を確認する                 | .51 |
|   | 2 バッテリーを充電する                    | .53 |

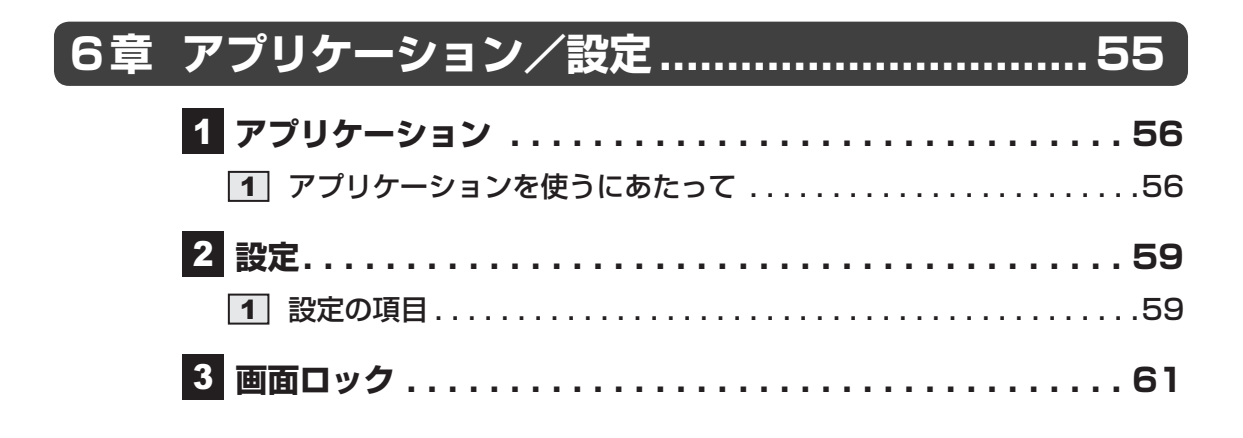

#### 7章 困ったときは......67

| 1 トラブルを解消するまでの流れ | 68 |
|------------------|----|
| 1 トラブルの原因をつき止めよう | 68 |
| 2 トラブル対処法        | 69 |
| 2 Q&A集           | 70 |
| 1 画面/表示          | 70 |
| 2 操作/取り扱い        | 71 |
| 3 その他            | 71 |

| 付録                              | 73                      |
|---------------------------------|-------------------------|
| 1 ご使用にあたってのお願い                  | . 74                    |
| <ul> <li>2 記録メディアについて</li></ul> | <b>. 77</b><br>77<br>78 |
| <ul> <li>3 お客様登録の手続き</li></ul>  | <b>. 79</b><br>79       |
| <b>4</b> 技術基準適合について             | . 80                    |

# はじめに

本製品を安全に正しく使うために重要な事項が、付属の冊子『安心してお使いいただくために』 に記載されています。

必ずお読みになり、正しくお使いください。

お読みになったあとは、いつでも見られるようにお手元に大切に保管してください。 本書は、次の決まりに従って書かれています。

#### 1 記号の意味

| ⚠️危険                                    | "取り扱いを誤った場合、使用者が死亡または重傷(*1)を負うことがあり、その切迫の度合いが高いこと"を示します。                         |
|-----------------------------------------|----------------------------------------------------------------------------------|
| ⚠警告                                     | "取り扱いを誤った場合、使用者が死亡または重傷(*1)を負うことが想定されること"を示します。                                  |
| ⚠注意                                     | "取り扱いを誤った場合、使用者が傷害(*2)を負うことが想<br>定されるか、または物的損害(*3)の発生が想定されること"<br>を示します。         |
| 「お願い」                                   | データの消失や、故障、性能低下を起こさないために守ってほ<br>しい内容、仕様や機能に関して知っておいてほしい内容を示し<br>ます。              |
| <b>★</b> ★ E                            | 知っていると便利な内容を示します。                                                                |
| ↓ ◇ ◇ ◇ ◇ ◇ ◇ ◇ ◇ ◇ ◇ ◇ ◇ ◇ ◇ ◇ ◇ ◇ ◇ ◇ | 知っていると役に立つ操作を示します。                                                               |
| 参照                                      | このマニュアルやほかのマニュアルへの参照先を示します。<br>• このマニュアルへの参照の場合…「 」<br>• ほかのマニュアルやヘルプへの参照の場合…『 』 |

\* 1 重傷とは、失明やけが、やけど(高温・低温)、感電、骨折、中毒などで、後遺症が残るものおよび治療に 入院・長期の通院を要するものをさします。

\*2 傷害とは、治療に入院・長期の通院を要さない、けが、やけど(高温・低温)、感電などをさします。

\*3 物的損害とは、家屋・家財および家畜・ペットなどにかかわる拡大損害をさします。

#### 2 用語について

本書では、次のように定義します。

#### アプリケーションまたはアプリケーションソフト

アプリケーションソフトウェアを示します。

#### プラットフォーム

特に説明がない場合は、Android™ 3.2 プラットフォームを示します。

ご購入のモデルの仕様については、『\*\*\*\*(お使いの機種名)シリーズをお使いのかたへ』 を参照してください。

#### 3 記載について

- 記載内容によっては、一部のモデルにのみ該当する項目があります。その場合は、「用語について」のモデル分けに準じて、「\*\*\*\*モデルの場合」や「\*\*\*\*シリーズのみ」などのように注記します。
- インターネット接続については、ブロードバンド接続を前提に説明しています。
- アプリケーションについては、本製品にプレインストールされているバージョンを使用する ことを前提に説明しています。
- ●本書に記載している画面やイラストは一部省略したり、実際の表示とは異なる場合があります。
- ●本書に記載している画面やイラストは、本製品の画面を縦に長い状態で使用する場合を前提 に説明しています。
- 本書は、語尾をのばすカタカナ語の表記において、語尾に長音(一)を適用しています。
   画面の表示と異なる場合がありますが、読み換えてご使用ください。

#### 4 Trademarks

- Google、Google ロゴ、Android、Android ロゴは、Google Inc.の商標または登録商標です。
- NVIDIA、NVIDIAロゴ、Tegra、Tegraロゴ、Powered by NVIDIAロゴは、米国NVIDIA Corporationの米国およびその他の国における登録商標または商標です。
- Microsoft、Windows、Windows Mediaは、米国Microsoft Corporationの米国および その他の国における登録商標または商標です。
- Windowsの正式名称は、Microsoft Windows Operating Systemです。
- microSDロゴは商標です。( MSS )
- microSDHCロゴは商標です。( 🎬 )
- Bluetoothは、その商標権者が所有しており、東芝はライセンスに基づき使用しています。
- HDMI およびHigh-Definition Multimedia Interfaceは、HDMI Licensing LLC.の登録 商標または商標です。

- FSKAREN<sup>®</sup>は、富士ソフトの登録商標です。
- ●「IPAフォント」は、IPAの登録商標です。
- Evernoteは、米EVERNOTE社の登録商標です。
- **SISO** is a trademark of SRS Labs, Inc. SRS Premium Voice PRO technology is incorporated under license from SRS Labs, Inc.

本書に掲載の商品の名称やロゴは、それぞれ各社が商標および登録商標として使用している場 合があります。

#### 5 プロセッサ (CPU) に関するご注意

本製品に使われているプロセッサ(CPU)の処理能力は次のような条件によって違いが現れます。

- 周辺機器を接続して本製品を使用する場合
- 電源に接続せずバッテリー駆動にて本製品を使用する場合
- マルチメディアゲームや特殊効果を含む映像を本製品にてお楽しみの場合
- 本製品を低速度のネットワークに接続して使用する場合
- 複雑な造形に使用するソフト(たとえば、運用に高性能コンピューターが必要に設計されているデザイン用アプリケーションソフト)を本製品上で使用する場合
- ●気圧が低い高所にて本製品を使用する場合 目安として、標高1,000メートル(3,280フィート)以上をお考えください。
- 目安として、気温5~30℃(高所の場合25℃)の範囲を超えるような外気温の状態で本製
   品を使用する場合

本製品のハードウェア構成に変更が生じる場合、CPUの処理能力が実際には仕様と異なる場合 があります。

また、ある状況下においては、本製品は自動的にシャットダウンする場合があります。

これは、当社が推奨する設定、使用環境の範囲を超えた状態で本製品が使用された場合、お客様のデータの喪失、破損、本製品自体に対する損害の危険を減らすための通常の保護機能です。 なお、このようにデータの喪失、破損の危険がありますので、必ず定期的にデータを外部記録 機器にて保存してください。また、プロセッサが最適の処理能力を発揮するよう、当社が推奨 する状態にて本製品をご使用ください。

このほかの使用制限事項につきましては各種説明書をお読みください。また、詳細な情報については東芝PCあんしんサポートにお問い合わせください。

#### 6 著作権について

音楽、映像、コンピューター・プログラム、データベースなどは著作権法により、その著作者 および著作権者の権利が保護されています。こうした著作物を複製することは、個人的にまた は家庭内で使用する目的でのみ行うことができます。上記の目的を超えて、権利者の了解なく これを複製(データ形式の変換を含む)、改変、複製物の譲渡、ネットワーク上での配信などを 行うと、「著作権侵害」「著作者人格権侵害」として損害賠償の請求や刑事処罰を受けることが あります。本製品を使用して複製などをする場合には、著作権法を遵守のうえ、適切な使用を 心がけてください。

#### 7 お願い

- 本製品のプラットフォーム、アプリケーション以外をインストールした場合の動作保証はできません。
- 本製品のプラットフォーム、アプリケーションは、本製品でのみ利用できます。
- 購入時に定められた条件以外で、製品およびソフトウェアの複製もしくはコピーをすることは禁じられています。取り扱いには注意してください。
- 本製品の画像データは、本製品上で壁紙に使用する以外の用途を禁じます。
- ●本製品はセキュリティ対策のための画面ロックによるパターン/PIN/パスワードの設定や、 無線LANの暗号化設定などの機能を備えていますが、完全なセキュリティ保護を保証する ものではありません。

セキュリティの問題の発生や、生じた損害に関し、当社はいっさいの責任を負いません。

- ご使用の際は必ず本書をはじめとする各種説明書と、『エンドユーザーライセンス契約』および各種別紙をお読みください。また、本製品のセットアップ後に [アプリ] ボタン→ [設定]
   → [タブレット情報] → [法的情報] で次の項目をタップし、それぞれ表示される画面をお読みください。
  - ・オープンソースライセンス
  - ·Google™利用規約\*1
  - ·東芝利用規約

\*1 インターネットへの接続が必要です。

- アプリケーション起動時に使用許諾書が表示された場合は、内容を確認し、同意してください。使用許諾書に同意しないと、アプリケーションを使用することはできません。一部のアプリケーションでは、一度使用許諾書に同意すると、以降起動時に使用許諾書が表示されなくなります。初期化を行った場合には再び使用許諾書が表示されます。
- ●『東芝保証書』は、記入内容を確認のうえ、大切に保管してください。

本製品のお客様登録(ユーザー登録)をあらかじめ行っていただくようお願いしております。 当社ホームページで登録できます。

#### 参照 詳細について「付録 3 お客様登録の手続き」

### 8 H.264/AVC and MPEG-4 ライセンスについて

本製品は、AVC、MPEG-4 VISUAL規格特許ライセンスのもとで、個人的利用および非商業 利用目的に限り、お客様が以下のいずれか、または両方の使用を行うことが許諾されています。 (i) AVC、MPEG-4 VISUAL標準規格に従いビデオをエンコードすること(以下「AVCビデオ」、 「MPEG-4ビデオ」という)、(ii) 個人的、非商業的行為においてお客様によりエンコードされた、 または/およびAVCビデオ、MPEG-4ビデオを提供するためにMPEG LAからライセンスを 受けたビデオ提供者から取得した、AVCビデオ、MPEG-4ビデオをデコードすること。ほか の使用についてはライセンスを許諾されていません。上記以外の販売、社内利用および商業的 利用など利用/許諾に関する情報については、MPEG LAのHP(http://www.mpegla.com) より入手いただけます。

#### • H.264/AVC and MPEG-4 License Notice

THIS PRODUCT IS LICENSED UNDER THE AVC AND MPEG-4 VISUAL PATENT PORTFOLIO LICENSE FOR THE PERSONAL AND NON-COMMERCIAL USE OF A CONSUMER FOR (i)ENCODING VIDEO IN COMPLIANCE WITH THE ABOVE STANDARDS ("VIDEO") AND/OR (ii)DECODING AVC AND MPEG-4 VIDEO THAT WAS ENCODED BY A CONSUMER ENGAGED IN A PERSONAL AND NON-COMMERCIAL ACTIVITY AND/OR WAS OBTAINED FROM A VIDEO PROVIDER LICENSED BY MPEG LA TO PROVIDE SUCH VIDEO. NO LICENSE IS GRANTED OR SHALL BE IMPLIED FOR ANY OTHER USE. ADDITIONAL INFORMATION INCLUDING THAT RELATING TO PROMOTIONAL, INTERNAL AND COMMERCIAL USES AND LICENSING MAY BE OBTAINED FROM MPEG LA,L.L.C. SEE http://www.mpegla.com

### 9 SRS Premium Voice PRO<sup>™</sup> information

SRS Premium Voice PRO™ provides a superior voice communication and multimedia experience for the PC.

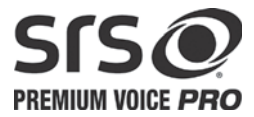

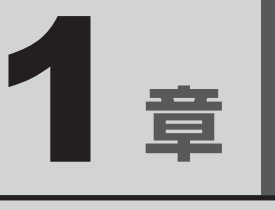

# 使いはじめる前に

トラブル発生時に備えて、データのバックアップのとりかたについて 説明します。

| ハックアッノをとる |
|-----------|
|-----------|

- 2 データを管理する

# バックアップをとる

保存したファイルやフォルダーを誤って削除してしまったり、本製品のトラブルなどによって ファイルが使えなくなってしまうことがあります。

このような場合に備えて、あらかじめファイルをmicroSDメモリカードなどの記録メディア にコピーしておくことをバックアップといいます。

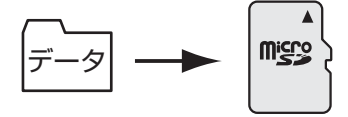

大切なデータは、こまめにバックアップをとってください。 「TOSHIBA File Manager」でバックアップをとることもできます。

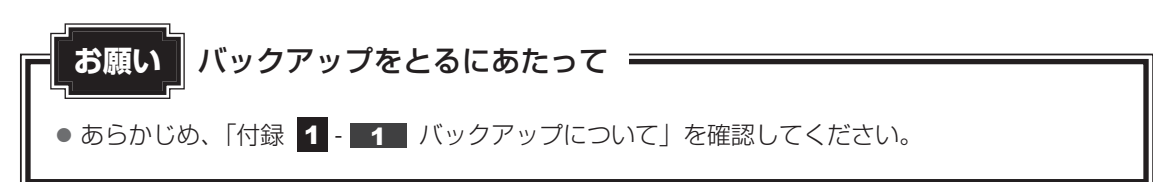

## 1 バックアップが必要なデータ

バックアップをとることを推奨するデータには、次のようなものがあります。

- 自分で作成したデータ(文書、画像、映像、音楽など)
- メールのデータやインターネットの [ブックマーク]

#### ■インターネット接続の設定情報について

インターネット接続の設定情報は、データのバックアップがとれません。 設定情報はプロバイダーから送られてきた書類に記載されています。書類を大切に保管し、設 定に必要な情報を忘れないようにしてください。

書類が手元にない場合は、次のインターネットの設定を控えてください。

- ユーザーID
- 電子メールアドレス
- プライマリ DNS サーバー
- インターネットメールサーバー
- パスワード
- メールパスワード
- セカンダリ DNS サーバー
- ニュースサーバー など

## 2 データのバックアップをとる

### 1 本製品のデータについて

本製品の内蔵フラッシュメモリは、データを記憶している領域が、次のように分かれています。

| プラットフォーム<br>領域            | プラットフォーム領域です。<br>プラットフォームが保存されています。読み取り専用領域です。<br>バックアップをとることはできません。                                                                                                    |
|---------------------------|----------------------------------------------------------------------------------------------------|
| アプリケーション<br><sup>領域</sup> | プラットフォームの設定、アプリケーション、アプリケーションの設<br>定を保存している領域です。                                                                                                    |
| データ領域                     | 通常のファイルやフォルダーを保存している領域です。<br>「TOSHIBA File Manager」でファイルを個別に利用したり、コピー<br>することができます。<br>ファイルをバックアップする場合は、「TOSHIBA File Manager」で<br>記録メディアにコピーしてください。<br>参照 「本章 2 データを管理する」 |

#### 2 バックアップ用に使用できる記録メディア

バックアップ用に使用できる記録メディアは次のようなものがあります。

● microSDメモリカードなどの記録メディア

ファイルやフォルダーの容量に合わせて、使用する記録メディアを選び、あらかじめ用意してください。

#### 2 データを管理する - TOSHIBA File Manager -

「TOSHIBA File Manager」で、内蔵フラッシュメモリ、microSDメモリカードなどに保存しているフォルダーやファイルを見たり、コピーや削除をすることができます。

#### **★**

●「TOSHIBA File Manager」から、ファイルに関連するアプリケーションを起動できない場合があり ます。

### 「TOSHIBA File Manager」の起動方法

【アプリ】 ボタン→ [File Manager] をタップする

「TOSHIBA File Manager」が起動します。

### 「TOSHIBA File Manager」の使用方法

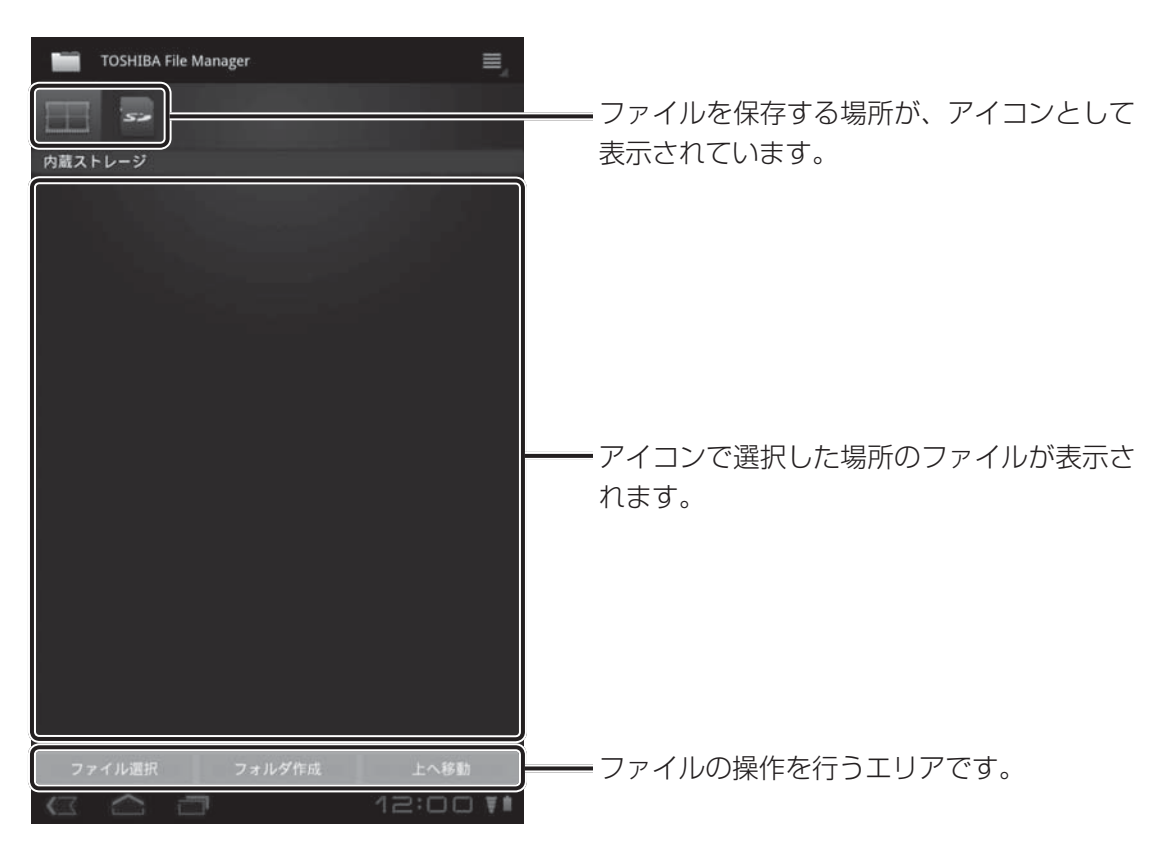

保存する場所は次の通りです。

- 内蔵ストレージ : 内蔵フラッシュメモリのデータ領域
- SDカード : microSDカードスロットにセットしたmicroSDメモリカード

#### ファイルのコピー方法

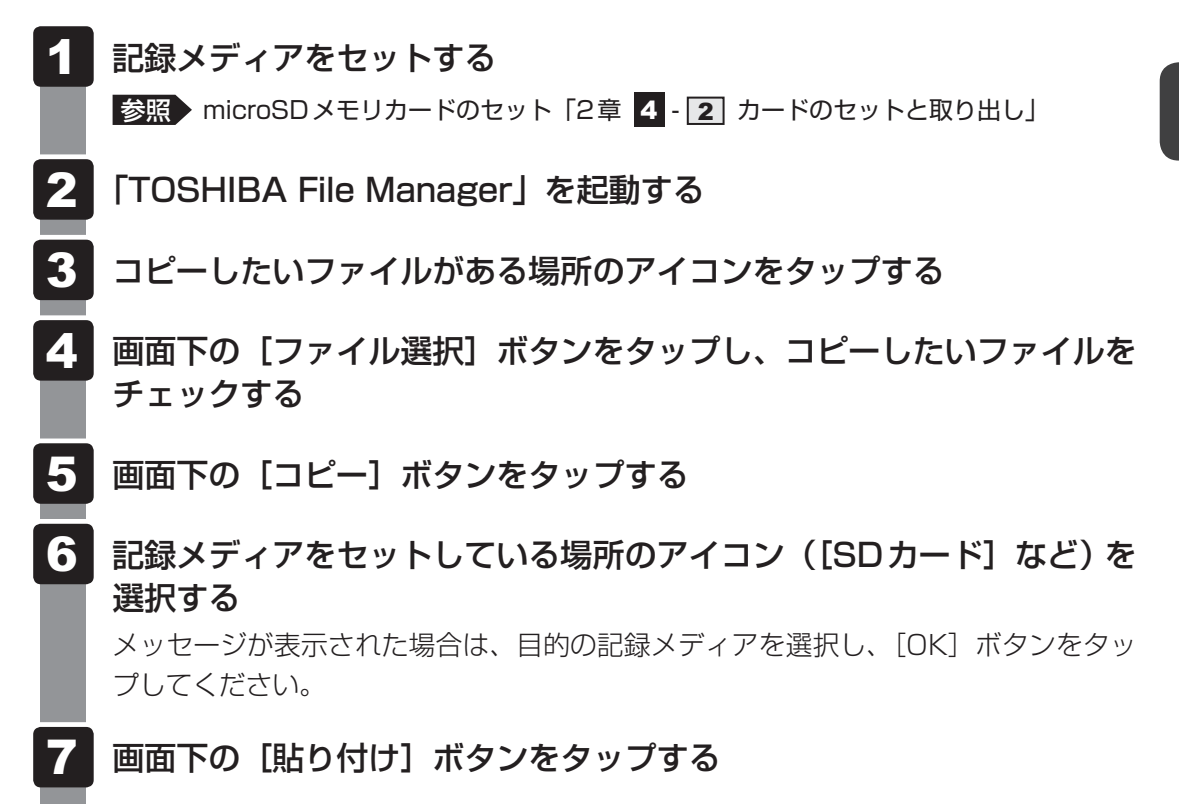

バックアップしたファイルを戻すには、「TOSHIBA File Manager」でバックアップをとった 記録メディアから内蔵フラッシュメモリにコピーしてください。

**2**章

# 本製品の基本操作を覚えよう

本製品各部について、基本の使いかたなどを説明しています。

| 1 | 内蔵フラッシュメモリ18            |
|---|-------------------------|
| 2 | 画面を見やすく調整する - ディスプレイ 19 |
| З | サウンド                    |
| 4 | microSDメモリカードを使う        |
|   | - microSDカードスロット22      |
| 5 | Webカメラを使う 25            |
| 6 | ほかのパソコンに接続する            |
|   | -ミニUSBコネクター 28          |
| 7 | インジケーター31               |
|   |                         |

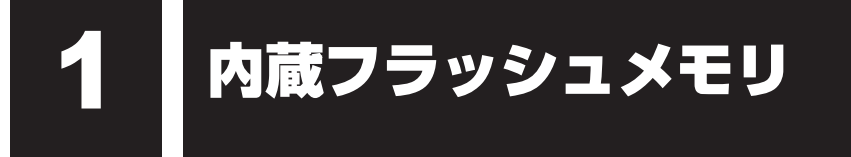

本製品には、内蔵フラッシュメモリが搭載されています。 内蔵フラッシュメモリは、取りはずしができません。

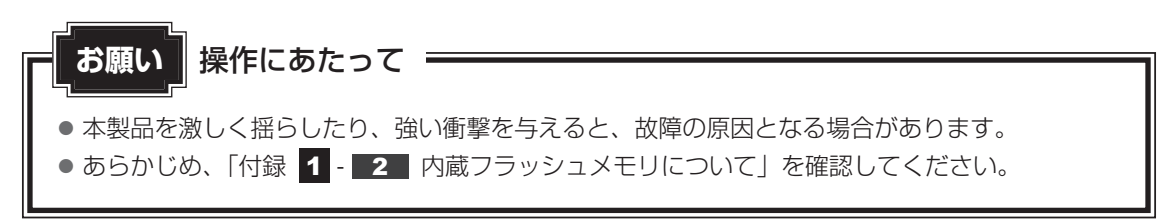

内蔵フラッシュメモリに記録された内容は、故障や障害の原因にかかわらず保証できません。 万が一故障した場合に備え、バックアップをとることを推奨します。

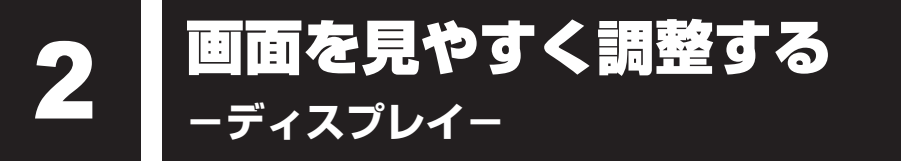

本製品は表示装置としてTFTカラー液晶ディスプレイを搭載しています。 外部ディスプレイを接続して使用することもできます。

## 1 画面の向きを設定する

本製品は、使用するときの状態に合わせて、画面表示の向きも自動的に切り替わるように設定 されています。

自動的に画面の向きを切り替えず、固定の状態で使いたい場合は、次のように設定してください。

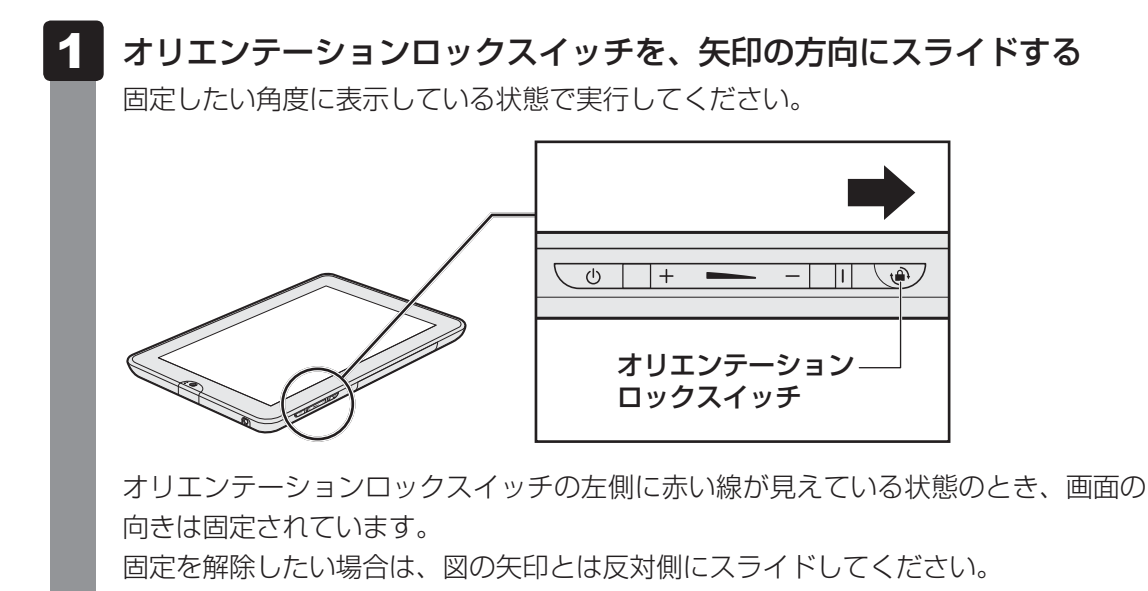

また、[アプリ] ボタン→ [設定] → [画面] の [画面の自動回転] で向きを固定/解除すること もできます。[画面の自動回転] のチェックをはずすと画面が固定されます。[画面の自動回転] での設定は、オリエンテーションロックスイッチで画面を固定しているときには変更できません。

#### 💭 🗶 E

- アプリケーションによっては、画面を縦にした状態では適切に動作しない場合があります。その場合は、 画面を横にした状態で使用してください。
- 次の場合は、表示の向きを変更することはできません。
  - ・「カメラ」を起動した場合のステータスバーエリア
  - ・テレビ/外部ディスプレイを接続した場合
  - ・卓上スタンドを接続した場合

など

## 2 画面の明るさを調整する

本体液晶ディスプレイの明るさ(輝度)を調整します。

購入時は、本体液晶ディスプレイの明るさ(輝度)を自動調整する機能が有効に設定されています。

自動調整する機能を無効にすると、任意で調整できます。

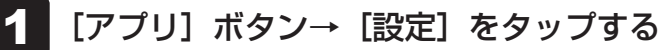

[設定] 画面が表示されます。

2 [画面] → [画面の明るさ] をタップする

[画面の明るさ] 画面が表示されます。

3 [明るさを自動調整] にチェックがついている場合は、チェックをはずす スライダーバーが表示されます。

4 スライダーバーで調整して、[OK] ボタンをタップする

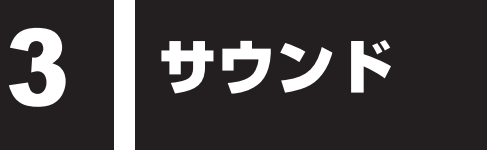

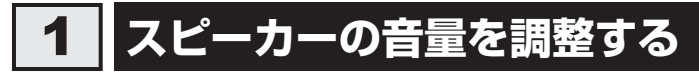

スピーカーの音量は、次の方法で調整できます。

#### 1 – または + ボタンで調整する

- 1 音量を小さくしたいときは音量小ボタン(一)、大きくしたいときは 音量大ボタン(+)を押す 音量小ボタン(一)を押すたびに音量が小さくなり、音量大ボタン(+)を 押すたびに音量が大きくなります。
- 2 「設定」から調整する
  - 1 [アプリ] ボタン→ [設定] をタップする [設定] 画面が表示されます。
  - 2 [音] → [音量] をタップする [音量] 画面が表示されます。
  - 3 スライダーバーで調整して、[OK] ボタンをタップする スライダーバーの左にあるアイコンをタップすると、一部の音を除いて、消音(ミュー ト)になります。

# 4 microSDメモリカードを使う - microSDカードスロット-

本製品では次のmicroSDメモリカードをmicroSDカードスロットに差し込んで、データの読 み出しや書き込みができます。

● microSDメモリカード (以降、microSDHCメモリカードを含みます。)

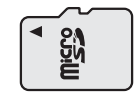

microSDメモリカードで使用できる容量については『\*\*\*\*(お使いの機種名)シリーズをお使いのかたへ』を確認してください。

コンパクトフラッシュメモリカードなどは使用できません。

## 1 microSDメモリカードを使う前に

お願い microSDメモリカードの使用にあたって

● あらかじめ、「付録 2 - 1 microSDメモリカードを使うにあたって」を確認してください。

新品のmicroSDメモリカードは、microSDメモリカードの規格に合わせてフォーマットされ た状態で販売されています。

フォーマットとは、microSDメモリカードを使えるようにすることです。 再フォーマットをする場合は、microSDメモリカードを使用する機器(デジタルカメラやオー ディオプレーヤーなど)で行ってください。

## 2 カードのセットと取り出し

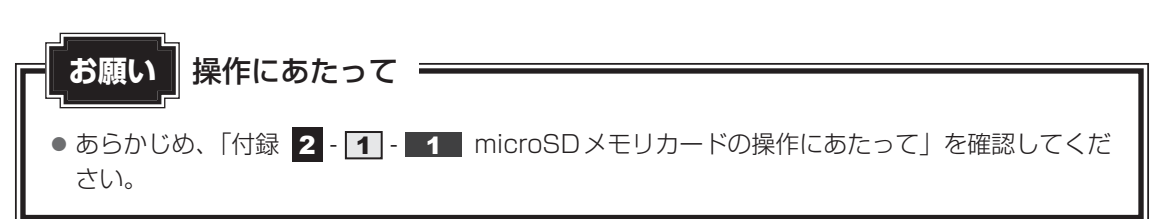

### 1 セットする

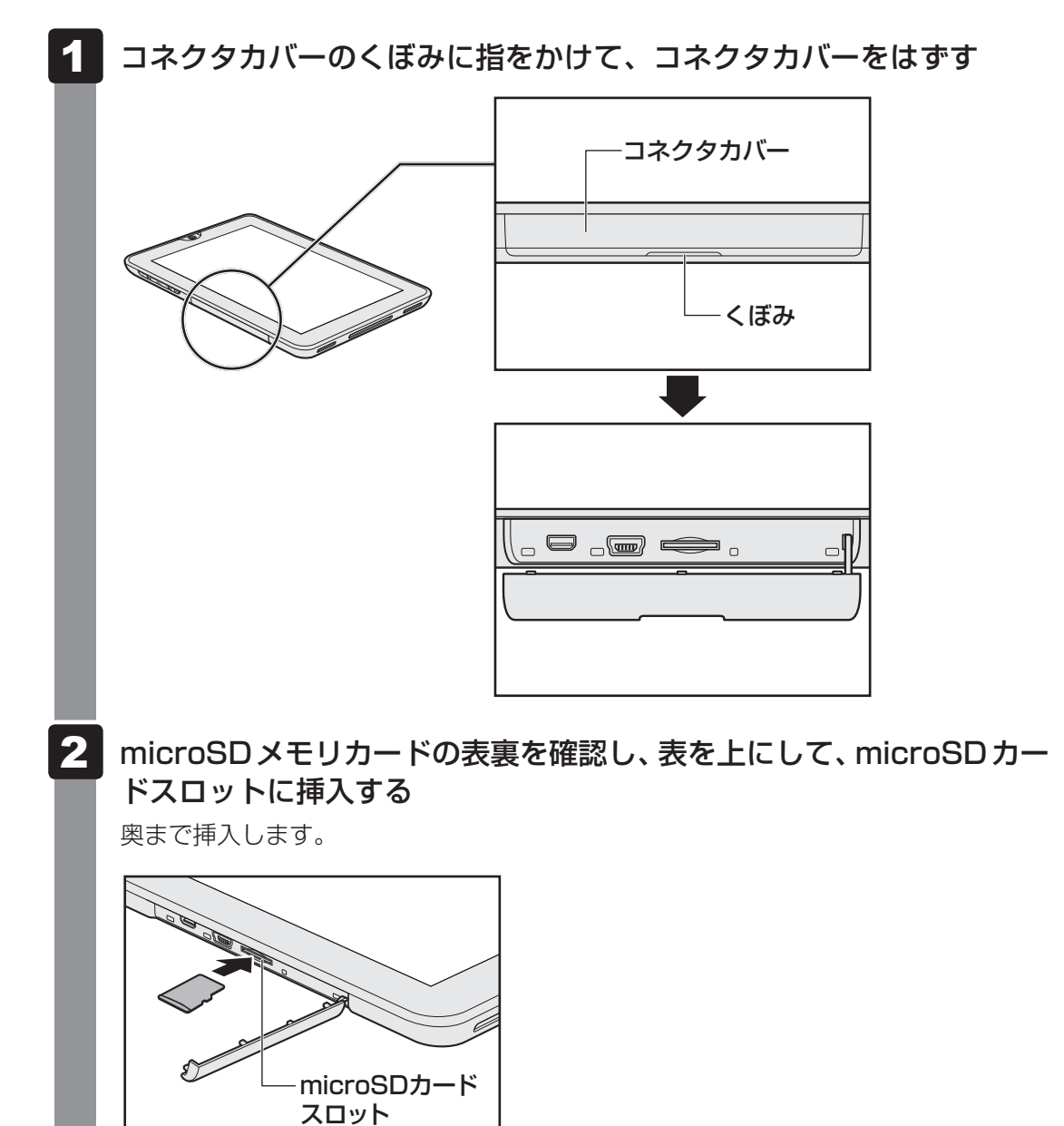

### 2 セットしたカードの内容を見る

著作権保護を必要としない画像や音声、テキストなどの一般的なファイルは、次の手順で見る ことができます。

著作権保護されたファイルについては見ることができない場合があります。

「TOSHIBA File Manager」を起動する

参照 詳細について「1章 2 データを管理する」

#### 2 [SDカード] アイコン(🔤 )をタップする

セットしたmicroSDメモリカードの内容が表示されます。

### 3 取り出す

microSDメモリカードに保存しているファイルを使用していたり、ウィンドウを開いたりしていると、取り出しができません。 ウィンドウやファイルを閉じてから、操作を行ってください。

1 microSDメモリカードの使用を停止する

[アプリ] ボタン→ [設定] をタップする
 [設定] 画面が表示されます。

② [ストレージ] → [SDカードのマウント解除] をタップする メッセージが表示され、[OK] をタップするとスロットからmicroSDメモリカー ドの取り出しが可能になります。

2 コネクタカバーのくぼみに指をかけて、コネクタカバーをはずす

3 microSDメモリカードを押す

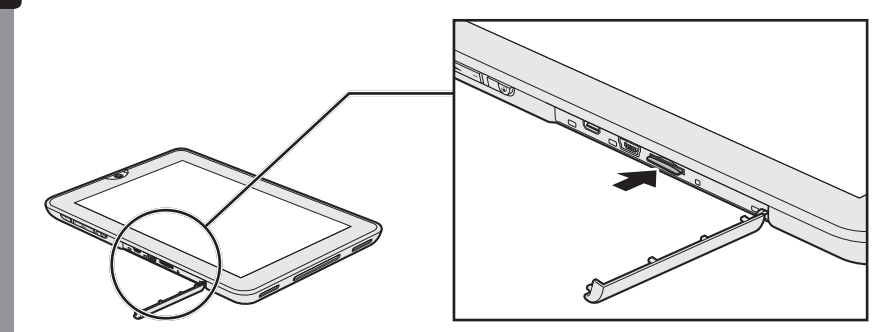

microSDメモリカードが少し出てきます。そのまま手で取り出します。

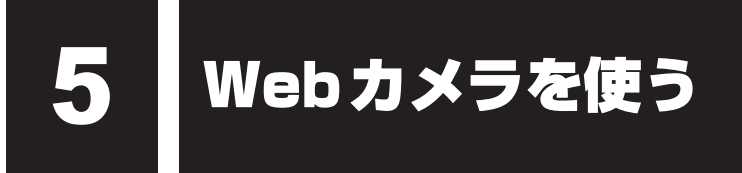

本製品には、「Webカメラ」が搭載されています。

専用のアプリケーションを使うと、インターネット経由で映像を送ったり、ビデオチャットを 行ったりできます。

Webカメラは前面と背面の両方についているので、どちらからでも写真や動画を撮影することができます。

■Webカメラ(前面)

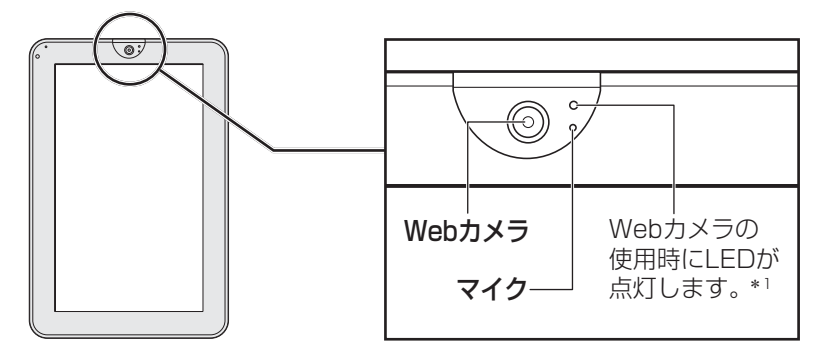

\*1前面のWebカメラを使用するときのみ点灯します。

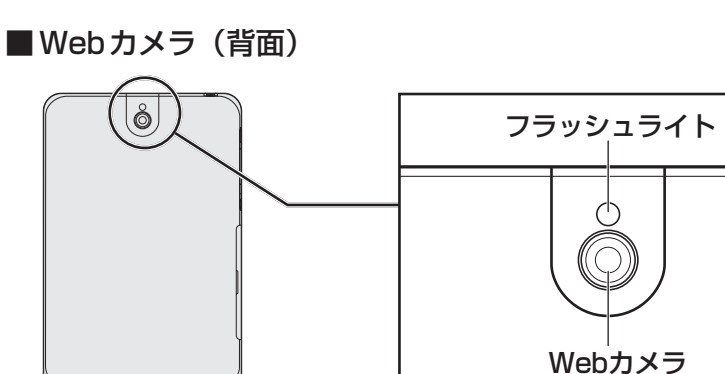

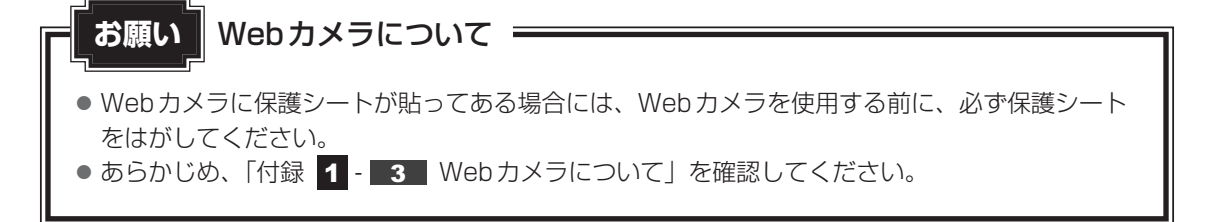

## **Ⅰ** Webカメラのアプリケーションについて

本製品には、Webカメラ用のアプリケーションが用意されています。

#### 1 起動方法

1 [アプリ] ボタン→ [カメラ] をタップする

「カメラ」が起動します。

「カメラ」を起動すると、ステータスバーエリアの向きは横に長い状態(Webカメラ が右側)で固定されます。

#### 2 写真や動画を撮影する

カメラモードとビデオモードを切り替えて使用します。 それぞれの操作ボタンについて説明します。

#### ■カメラモードの場合

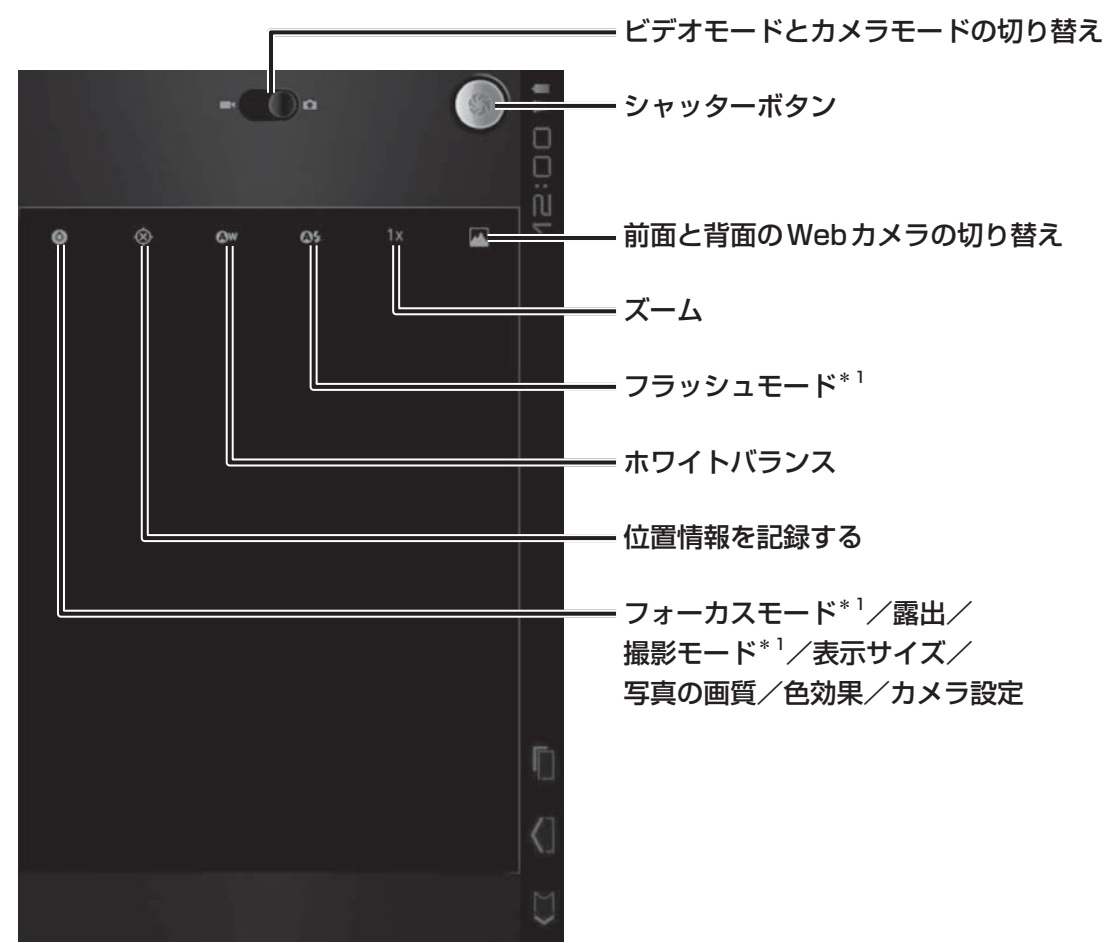

\*1 背面のWebカメラを使用するときのみ表示されます。

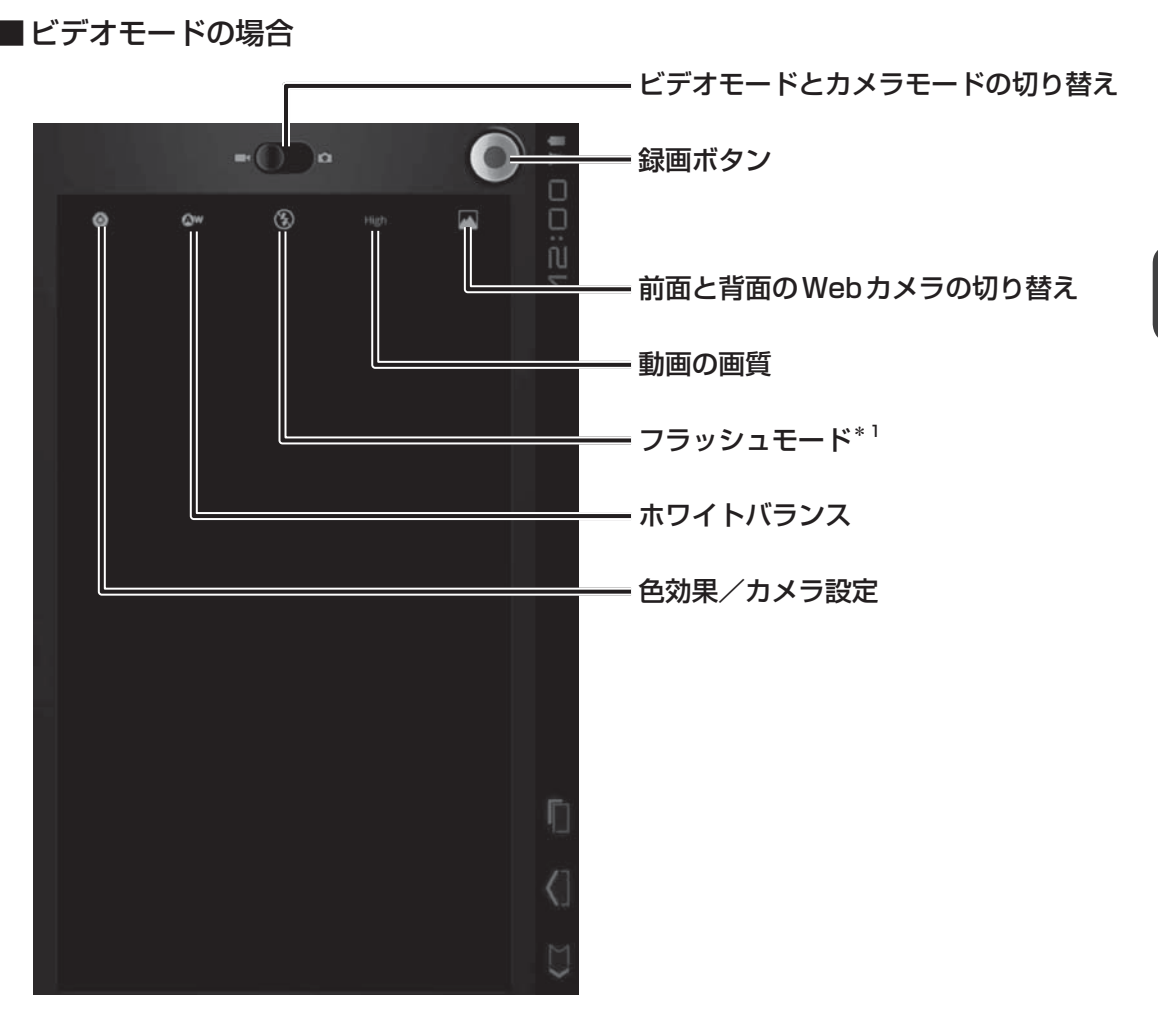

\*1 背面のWebカメラを使用するときのみ表示されます。

#### 3 写真や動画を再生する

写真や動画を撮影すると、画面にサムネイルが表示されます。 サムネイルをタップすると、写真の場合は「ギャラリー」が起動して、写真を再生します。 動画の場合は「動画プレーヤー」または「TOSHIBA Media Player」を選択して、再生する ことができます。

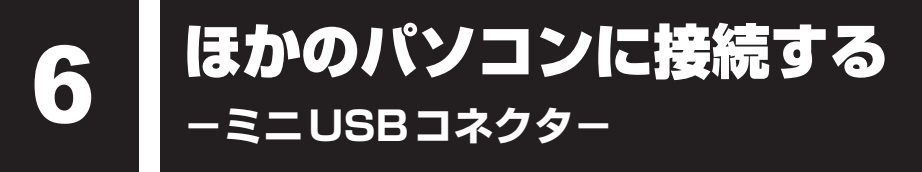

ミニUSBコネクタで、ほかのパソコンに接続することができます。\*1

\* 1 接続するパソコンのシステムまたはアプリケーションが、MTP(Media Transfer Protocol)に対応している必要があります。

パソコンに接続すると、パソコン側から本製品がMTPデバイスとして認識され、ファイルの コピーや削除などの操作ができます。

#### ケーブルについて

USBケーブルは、市販のもので、本製品に接続する側がミニBタイプのプラグのものを使用してください。

接続するパソコン側のプラグについては、『パソコンに付属の説明書』を確認してください。

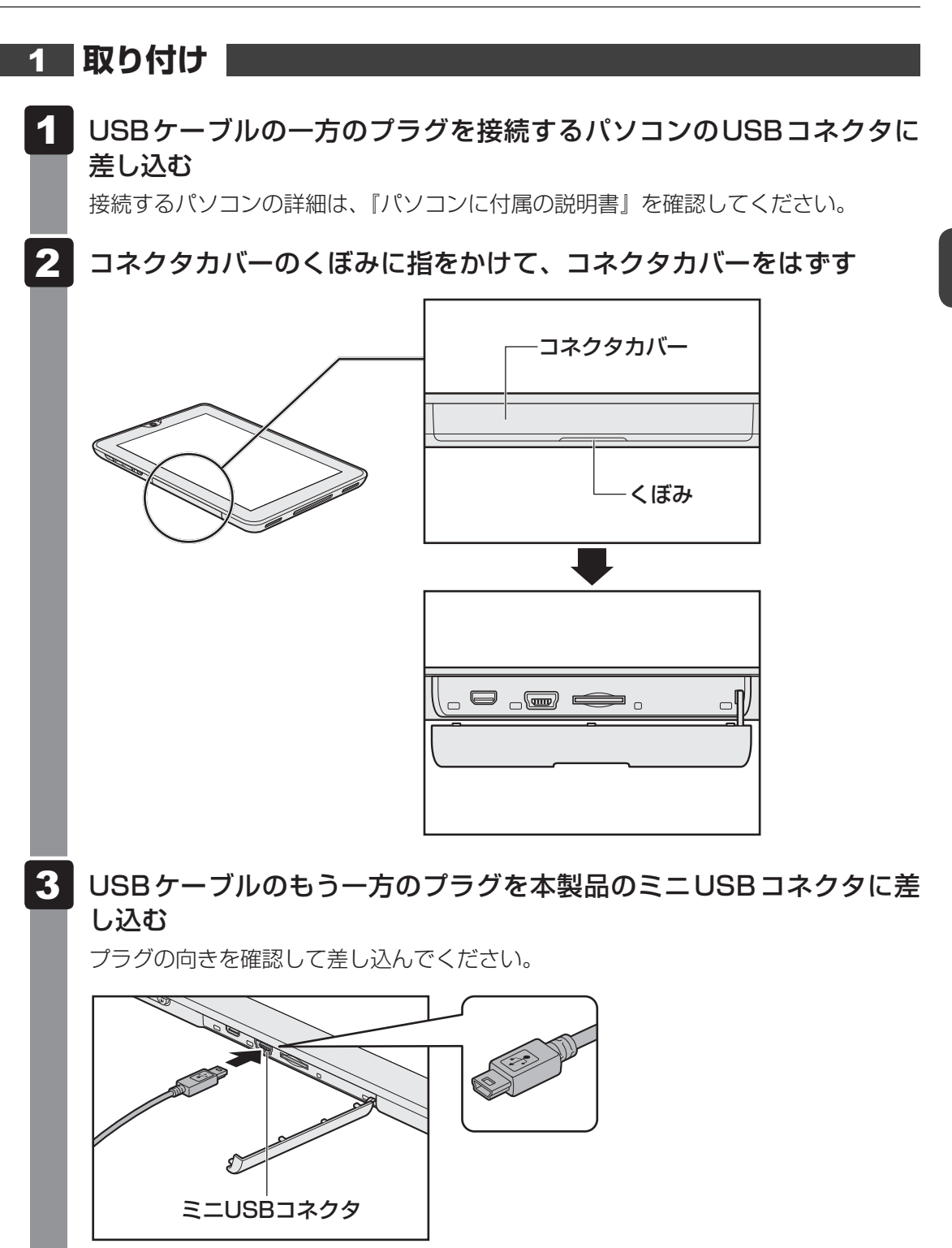

29

#### 2 取りはずし

**1**パ

パソコン上で本製品との接続を停止する

詳しくは、『パソコンに付属の説明書』を確認してください。

#### 2 接続したパソコンと本製品に差し込んであるUSBケーブルを抜く

#### 3 コネクタカバーを取り付ける

#### 3 「Windows Media Player」で映像や音楽のファイルを同期する

接続したパソコンにインストールされている「Windows Media Player」の同期機能を使用すると、接続しているパソコンの映像や音楽のファイルを、本製品に同期することができます。 同期とは、「Windows Media Player」に登録している映像や音楽のファイルを、本製品にコピーする機能です。登録をはずした場合は、同期を行ったときに本製品からも削除されます。

「Windows Media Player」の同期機能は、 [同期] タブで行います。

本製品の内蔵フラッシュメモリは大容量ではないため、たくさんの映像や音楽のファイルを同 期することはできません。

映像や音楽のファイルを選別して、再生リストを作成し同期するか、手動で同期を行ってくだ さい。

詳しくは、「Windows Media Player」のヘルプを確認してください。

#### 接続するパソコンの動作環境を確認する

本製品の同期機能は、「Windows Media Player」で11、12のバージョンが対応しています。

#### 同期したファイルを再生する

同期して本製品に保存されたファイルは「TOSHIBA File Manager」でアプリケーションを 選択して再生したり、「TOSHIBA Media Player」で再生することができます。

インジケータ

本製品には、点灯・点滅などで使用状態を示すインジケーターが用意されています。

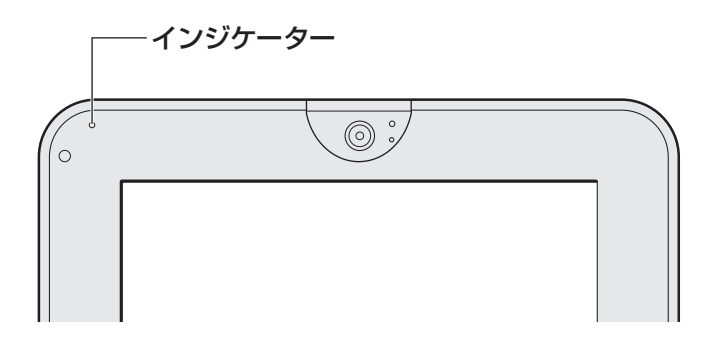

### 1 インジケーターの設定方法

インジケーターで確認できる使用状態は、電源やバッテリー、無線LAN機能などのモードから 選択できます。

次の手順で設定してください。

- **1** [アプリ] ボタン→ [設定] をタップする [設定] 画面が表示されます。
- 2 [音] → [マルチファンクションLEDインジケータ] をタップする [マルチファンクションLEDインジケータ] 画面が表示されます。

#### 3 設定したいモードをタップする

各モードと、選択した際のインジケーターの動作内容は次のようになります。

| モード        |              | 動作內容                 |
|------------|--------------|----------------------|
|            | 電源やバッテリーの    | )状態を示します。            |
|            | 参照 『REGZA Ta | bletガイド              |
| 1 2 99 - 9 | ]章 5 - 3     | ]- 電源とバッテリーに関する表示』   |
| Wi-Fi      | 白色の点灯        | 無線LAN機能ON            |
| インジケータ     | 消灯           | 無線LAN機能OFF           |
| 常に消灯       | どのような使用状態    | 『でも、常にインジケーターは消灯します。 |

\* 電源OFF時には、どのモードに設定していても、インジケーターは自動的に電源/バッテリモードで動作します。

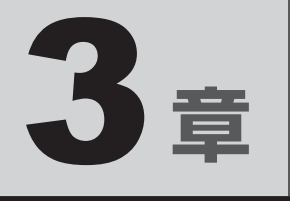

# ネットワークの世界へ

#### 本製品に搭載されている通信に関する機能を説明しています。

| 1 | ネットワークで広がる世界 | 34 |
|---|--------------|----|
| 2 | Bluetooth機能  | 38 |

ネットワークで広がる世界

インターネット接続を使いたいときは、ネットワークを使うと便利です。

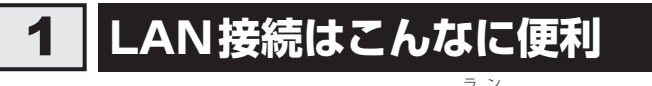

本製品では、ケーブルを使わない無線LANを使用できます。

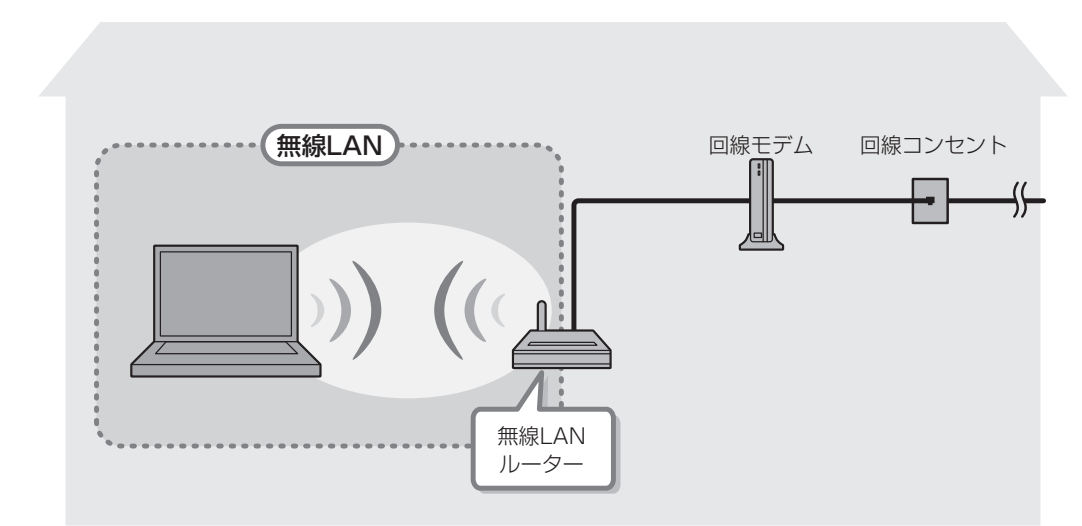

(接続例)

#### ■無線LAN

無線LANとは、LANケーブルを接続していない状態でもネットワークに接続できる、ワイヤ レスのLAN機能のことです。モデムやルーターの位置とは関係なく、無線通信のエリア内であ ればあらゆる場所からネットワークに接続できます。

無線LANルーターや無線LANアクセスポイント(市販)を使用することによって、ワイヤレ スでネットワーク環境を実現できます。

## 2 ワイヤレス(無線)LANを使う

### 1 無線 LAN(無線通信機能)の ON/OFF |

## ⚠警告

● 心臓ペースメーカーを装着しているかたは、心臓ペースメーカーの装着部位から22cm 以上離す

電波によりペースメーカーの動作に影響を与えるおそれがあります。

- 電子機器の使用が制限されている場所では本製品の電源を切る
   本製品を航空機や電子機器の使用が制限されている場所(病院など)に持ち込む場合は、
   無線通信機能を無効に設定した上で、本製品の電源を切ってください。ほかの機器に影響
   を与えることがあります。
  - ・無線通信機能は、システムバーをタップし、詳細表示をタップして表示される[クイック設定]メニューの[機内モード]でOFFにすることができます。[機内モード]をONに切り替えて無線通信機能をOFFに設定してください。
  - ・サスペンドでは、本製品が自動的に復帰することがあるため、飛行を妨げたり、ほかの システムに影響を及ぼしたりすることがあります。
  - ・電源を切った状態でも本製品が自動的に起動するような設定のソフトウェアの場合は、 あらかじめ設定を無効に(解除)してください。

#### お願い

- あらかじめ、「付録 **1 4** 無線LANについて」を確認してください。
- 『安心してお使いいただくために』に、セキュリティに関しての注意事項や使用上の注意事項を説 明しています。

無線LANを使用する場合は、その記述を読んで、セキュリティの設定を行ってください。

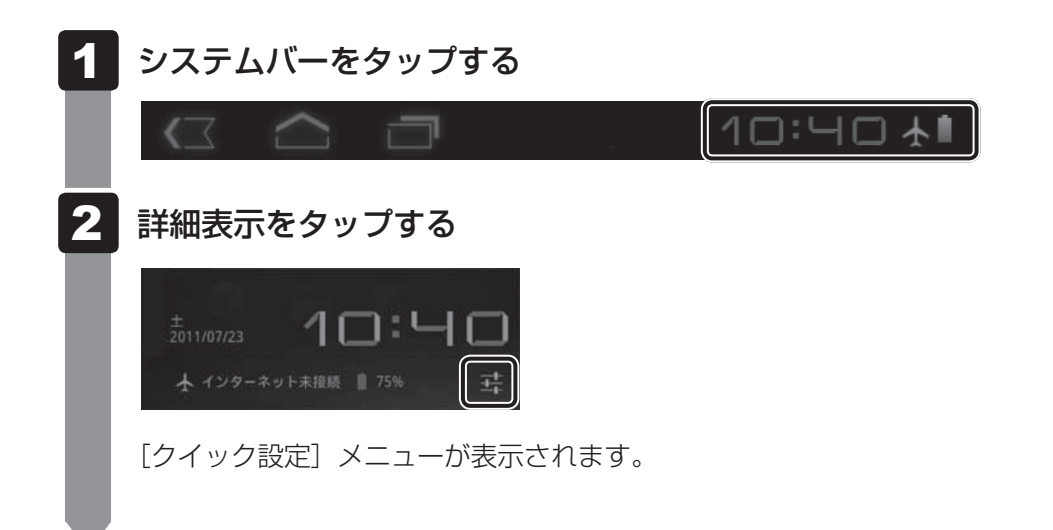

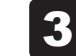

#### [機内モード]をOFFに切り替える

| ±<br>2011/07/23 <b>10:いつ</b><br>インターネット未接続 👔 75% 🔆 |       |     |
|----------------------------------------------------|-------|-----|
| Ŧ                                                  | 機内モード | OFF |
| ₹                                                  | Wi-Fi |     |
|                                                    |       | ON  |
| ø                                                  | 8-F   |     |
| 244                                                | 通知    | ON  |
| <u>+</u> +<br>++                                   | 設定    |     |

[機内モード]をOFFにすると無線通信機能がONになります。

インジケーターをWi-Fiモードに設定している場合、無線LAN機能がONに切り替わると点灯します。

参照 インジケーターの設定 [2章 7 インジケーター]

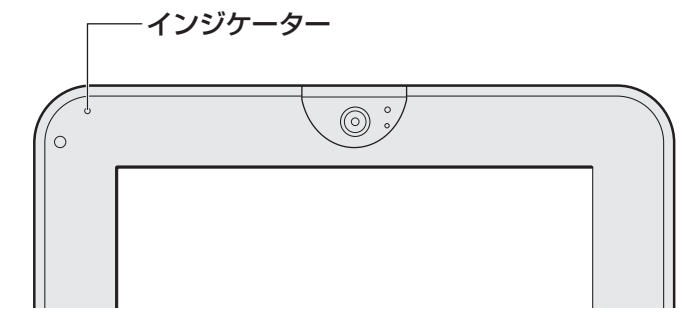

[機内モード]をOFFにしても無線通信機能がONにならない場合、「設定」で無線LAN機能がOFFに設定されている可能性があります。

[クイック設定] メニューの [Wi-Fi]、または [アプリ] ボタン→ [設定] → [無線とネットワーク] をタップし、表示された画面で [Wi-Fi] をチェックしてください。

また、無線通信機能は、[アプリ] ボタン→ [設定] → [無線とネットワーク] の [機内モード] で ON/OFF することもできます。[機内モード] のチェックをはずすと無線通信機能が ON に なります。
## **2** 無線LANアクセスポイントへの接続

無線LANアクセスポイントに接続する方法を説明します。

無線LAN機能を使用する場合、セキュリティ設定を行うことをおすすめします。 セキュリティの設定を行っていない場合、さまざまな問題が発生する可能性があります。

参照 無線LAN製品ご使用時におけるセキュリティに関するご注意 『安心してお使いいただくために』

これらの問題に対応するためには、無線LANアクセスポイントと本製品の双方で通信データの 暗号化などのセキュリティが必要になります。

本製品には、無線LANを使用するにあたっての問題に対応するためのセキュリティ機能が用意 されています。

セキュリティ設定を行い、セキュリティ機能を有効にして本製品を使用すれば、それらの問題 が発生する可能性を低くすることができます。

- 1 [アプリ] ボタン→ [設定] をタップする
- 2 [無線とネットワーク] をタップする
- 3 [Wi-Fi] をチェックする

[機内モード] にチェックが付いている場合は、チェックをはずしてから操作してください。

無線LANを使用できるようになります。

- 4 [Wi-Fi設定] をタップする
- 5 「Wi-Fiネットワーク」で接続するアクセスポイントをタップする 接続の設定画面が表示されます。
- 6 必要なネットワークセキュリティ情報を入力する
  - 7 [接続] をタップする

選択する項目、データ暗号化の方式、セキュリティ キーなどの詳細は、『無線LANアクセスポイントに付属の説明書』を確認のうえ、正しく設定してください。正しく設定していない場合、 無線LANアクセスポイントに接続できない場合があります。 Bluetooth 機能

Bluetoothワイヤレステクノロジーは、パソコンや周辺機器、携帯電話などの機器どうしで無線でデータをやりとりできる、世界標準の通信方式です。

Bluetooth ワイヤレステクノロジーを搭載した機器であれば、お互いに通信相手を登録することで、簡単にデータのやりとりができます。

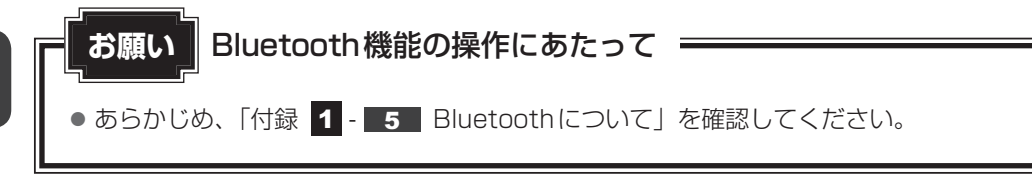

**★** 

2

- Bluetoothのバージョンによっては本製品と通信できないBluetooth対応機器があります。本製品では、Bluetooth Version 1.1、1.2、2.0、2.0+EDR、2.1、2.1+EDRのBluetooth対応機器と通信ができます。
- 2.4GHz帯の無線LANが近距離で使用されていると通信速度の低下または通信エラーが発生する可能 性があります。

## **1** Bluetooth 通信が可能な状態にする

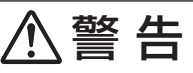

● 心臓ペースメーカーを装着しているかたは、心臓ペースメーカーの装着部位から22cm 以上離す

電波によりペースメーカーの動作に影響を与えるおそれがあります。

- 電子機器の使用が制限されている場所では本製品の電源を切る
  本製品を航空機や電子機器の使用が制限されている場所(病院など)に持ち込む場合は、
  無線通信機能を無効に設定した上で、本製品の電源を切ってください。ほかの機器に影響
  を与えることがあります。
  - ・無線通信機能は、システムバーをタップし、詳細表示をタップして表示される[クイック設定]メニューの[機内モード]でOFFにすることができます。[機内モード]をONに切り替えて無線通信機能をOFFに設定してください。
  - ・サスペンドでは、本製品が自動的に復帰することがあるため、飛行を妨げたり、ほかの システムに影響を及ぼしたりすることがあります。
  - ・電源を切った状態でも本製品が自動的に起動するような設定のソフトウェアの場合は、 あらかじめ設定を無効に(解除)してください。

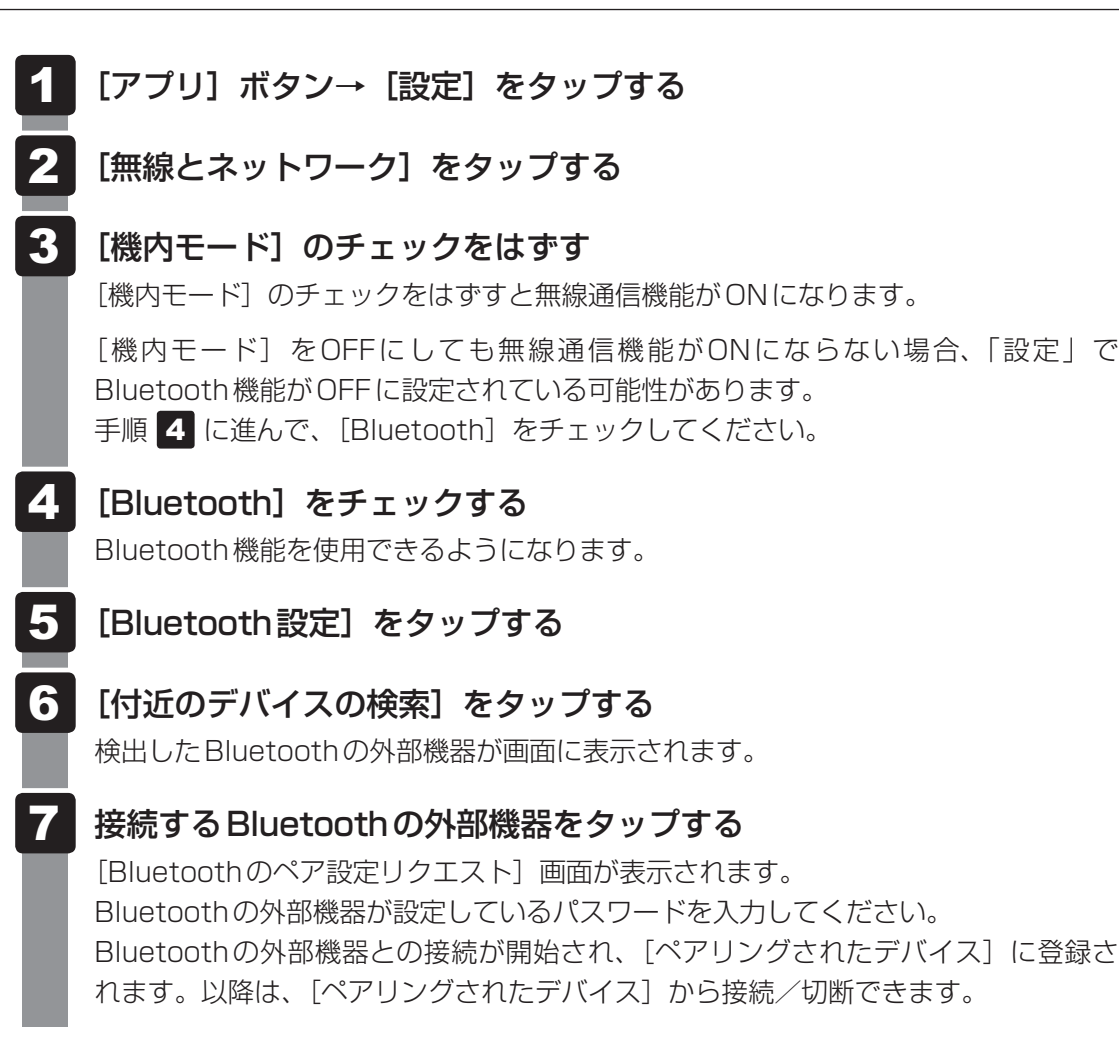

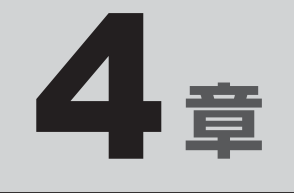

# 周辺機器を使って機能を広げよう

本製品でできることをさらに広げたい。 そのためには周辺機器を接続して、機能を拡張しましょう。 本製品に取り付けられるさまざまな周辺機器の紹介と、よく使う周辺 機器の取り付けかたや各種設定、取り扱いについて説明しています。

| 1 | 周辺機器を使う前に       | 42 |
|---|-----------------|----|
| 2 | テレビ/外部ディスプレイの接続 | 43 |
| З | ヘッドセットやヘッドホンを使う | 46 |
| 4 | 卓上スタンドを使う       | 48 |

# 周辺機器を使う前に

周辺機器とは、本製品に接続して使う機器のことです。周辺機器を使うと、本製品の性能を高 めたり、本製品が持っていない機能を追加することができます。

周辺機器は、本製品の本体の周囲にあるコネクタや端子、スロットにつなぎます。

本製品のインターフェースに合った周辺機器をご利用ください。

周辺機器によっては、インターフェースなどの規格が異なることがあります。インターフェー スとは、機器を接続するときのケーブルやコネクタや端子、スロットの形状などの規格のこと です。

購入される際には、目的に合った機能を持ち、本製品に対応している周辺機器をお選びください。 周辺機器が本製品に対応しているかどうかについては、その周辺機器のメーカーに確認してく ださい。

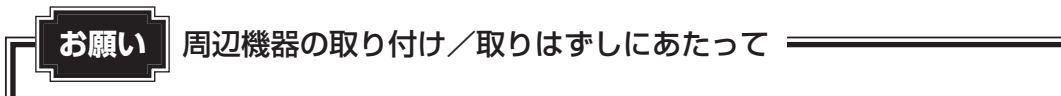

● あらかじめ、「付録 1 - 6 周辺機器について」を確認してください。

次の周辺機器が使用できます。

・テレビ

- 外部ディスプレイ
- ・ヘッドセット
- ヘッドホン
- 卓上スタンド
  - 参照 「本章 2」以降

2 テレビ/外部ディスプレイの接続

本製品とテレビ/外部ディスプレイをHDMIケーブルで接続すると、画面に本製品の表示画 面を表示させることができます。

microHDMI出力端子は、音声もテレビ/外部ディスプレイに出力することができます。

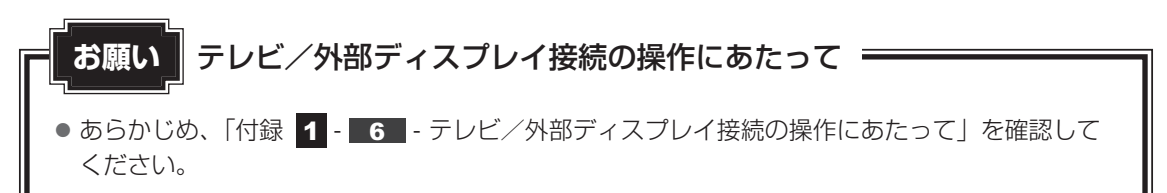

#### ■接続の前に

テレビ/外部ディスプレイを接続するときは、『テレビ/外部ディスプレイに付属の説明書』も あわせて確認してください。

HDMI端子があるテレビ/外部ディスプレイを接続できます。

## ケーブルについて

HDMIケーブルは、市販のもので、本製品に接続する側がmicroHDMIタイプのプラグのものを使用してください。

接続するテレビ/外部ディスプレイ側のプラグについては、『テレビ/外部ディスプレイに付属の説明書』を確認してください。

HDMIケーブルは、HDMIロゴ (**HDMI**)の表示があるケーブルをご使用ください。

## <u>×</u> =

- テレビ/外部ディスプレイへの表示方法は、「本節 2 表示について」を参照してください。
- 使用可能なテレビ/外部ディスプレイは、本体液晶ディスプレイで設定している解像度により異なります。 解像度にあったテレビ/外部ディスプレイを接続してください。

## 1 本製品に接続する

- 1 HDMIケーブルのプラグをテレビまたは外部ディスプレイのHDMI入 力端子に差し込む
- 2 テレビまたは外部ディスプレイの電源を入れる

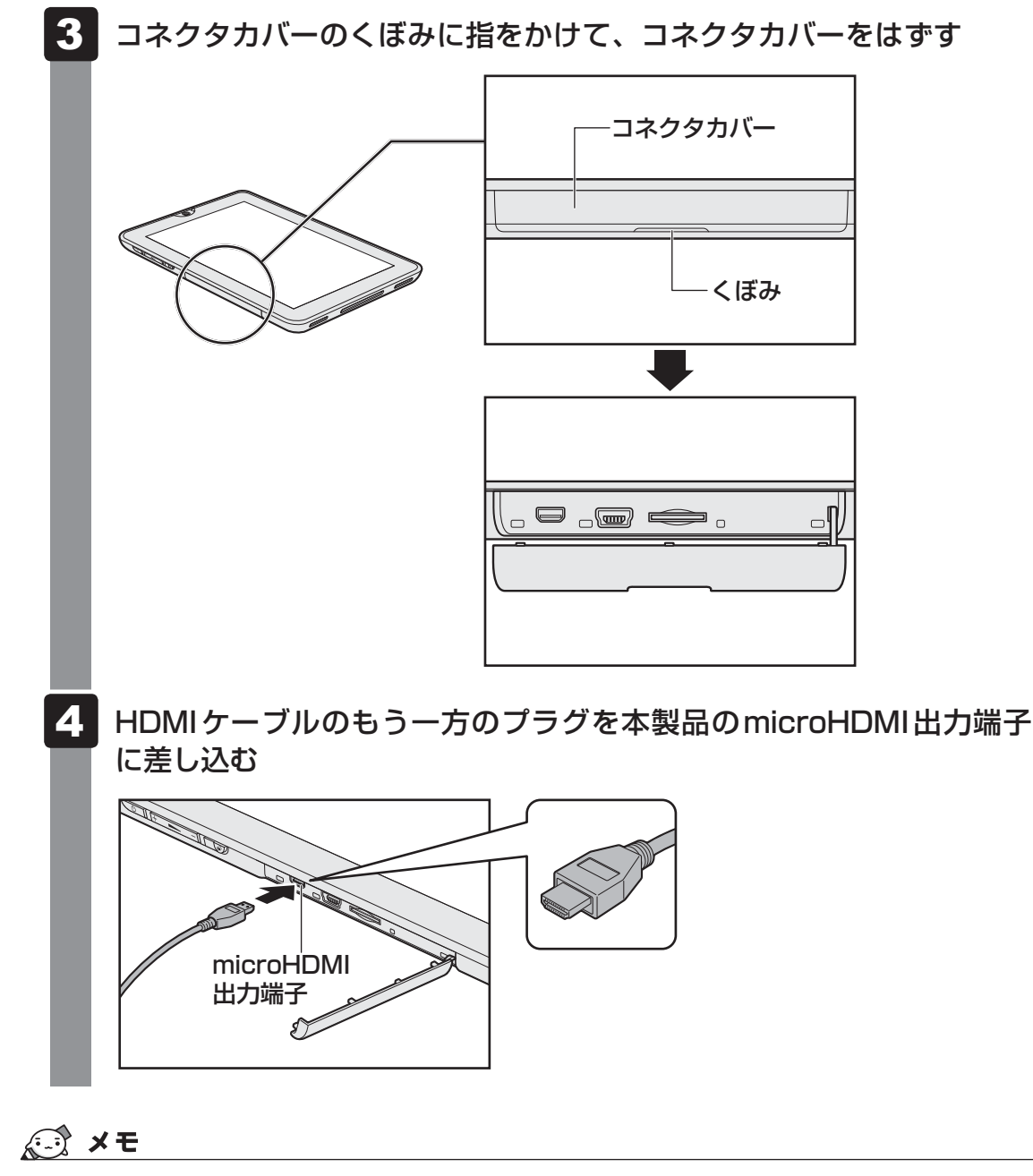

● HDMI接続で、テレビまたは外部ディスプレイに映像を映しているとき、HDMIケーブルを抜いたあと、 再度HDMIケーブルを接続する場合は5秒以上間隔をあけてください。

# 2 表示について

テレビ/外部ディスプレイを接続した場合は、本体液晶ディスプレイと同じ内容が表示されます。 また、画面表示の向きを変更することはできません。

#### ■本体液晶ディスプレイとテレビ/外部ディスプレイの同時表示

2つの表示装置それぞれに表示しま す。

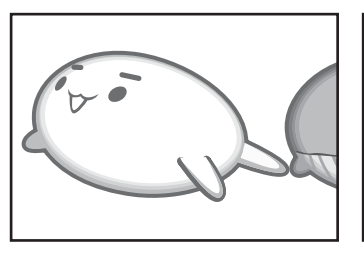

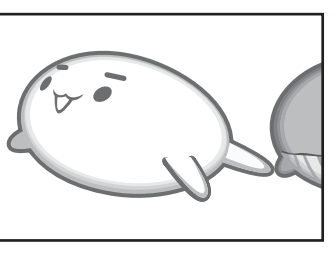

## **∠** × €

- テレビ/外部ディスプレイと本体液晶ディスプレイを同時表示させる場合は、同時表示の種類や設定に 合った色数/解像度で表示されます。
- テレビ/外部ディスプレイに表示する場合、表示位置や表示幅などが正常に表示されない場合がありま す。この場合は、テレビ/外部ディスプレイ側で、表示位置や表示幅を設定してください。

# 3 本製品から取りはずす

テレビまたは外部ディスプレイと本製品の電源を切った状態で取りはずしてください。

microHDMI出力端子からケーブルを抜く

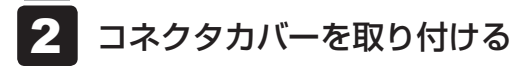

ヘッドセットやヘッドホンを使う

本製品には、ヘッドセットやヘッドホンを接続できます。

ヘッドセットを使うと、音声ソフトの使用や音声を使ったチャットを行うことができます。 本製品で外付けのマイクを使うときは、ヘッドセットのマイクを使用してください。

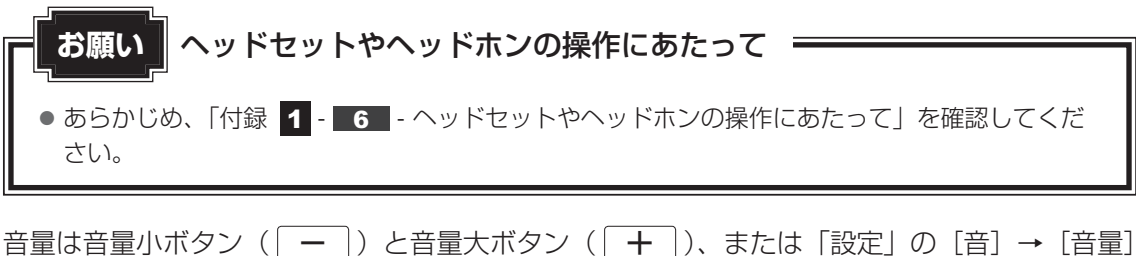

音量は音量小ボタン(└ ― 」)と音量大ボタン(└ <del>┃</del> 」)、または「設定」の[音]→[音量] で調節してください。

参照 [2章 3 サウンド]

Ľ

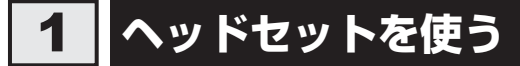

ヘッドセット/ヘッドホン端子には、ヘッドセットを接続できます。

## 1 使用できるヘッドセット

本製品で使用できるヘッドセットは次のとおりです。

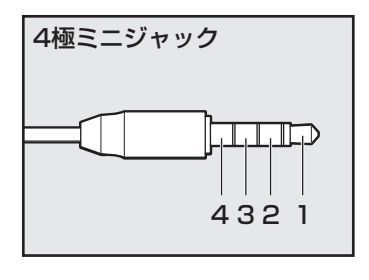

- プラグは直径3.5mm4極ミニジャックタイプが使用できます。
- すべてのヘッドセットに対応するものではありません。
- 左図の数字は、次の内容を示します。
  - 1:オーディオ左
  - 2:オーディオ右
  - 3:グランド
  - 4:マイク

音声認識ソフトとあわせて使用する場合は、各アプリケーションの取り扱い元が推奨するヘッ ドセットを使用してください。

## 2 接続する

ヘッドセットのプラグをヘッドセット/ヘッドホン端子に差し込む

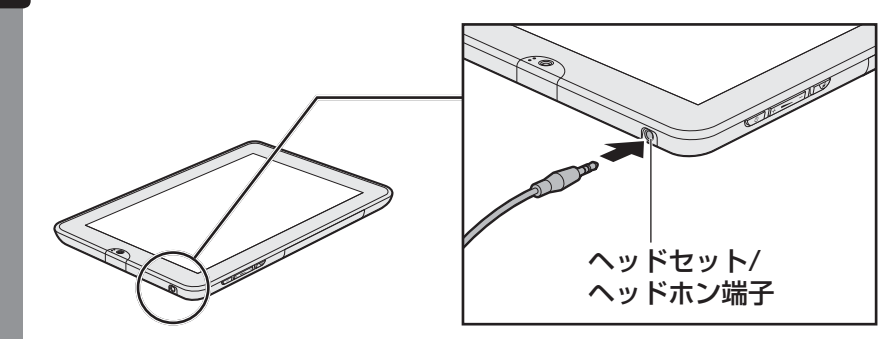

取りはずすときは、ヘッドセット/ヘッドホン端子からヘッドセットのプラグを抜きます。

# 2 ヘッドホンを使う

ヘッドセット/ヘッドホン端子にヘッドホンを接続して、音楽や音声を聞くことができます。 ヘッドホンのプラグは、直径3.5mmステレオミニジャックタイプを使用してください。

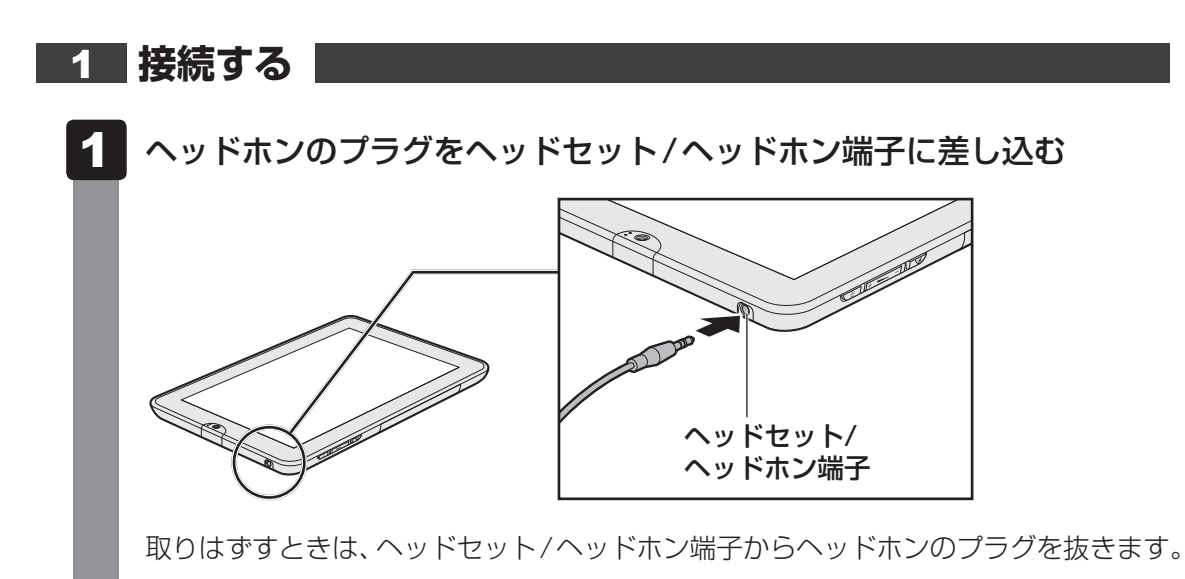

4 卓上スタンドを使う

本製品のドッキングポートに、オプションの卓上スタンド(型番:PAAPR010)を接続する ことができます。

# 1 卓上スタンドについて

卓上スタンドは、本製品を充電したり、使用時に立てておく台にしたり、ヘッドホン出力端子 で音楽を聴いたりできます。

本体との接続方法など詳細は、『卓上スタンド取扱説明書』を参照してください。

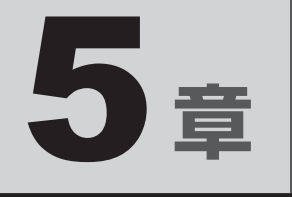

# バッテリー駆動で使う

本製品をモバイル使用する際に大事な存在であるバッテリーは、使い かたによっては長持ちさせることができます。 ここでは、充電や充電量の確認などについて説明しています。

バッテリーについて

本製品には、バッテリーパックが取り付けられています。

本製品を初めて使用するときは、電源に接続してバッテリーパックを充電してください。

バッテリーパックを充電すると、バッテリー駆動(電源コードを接続しない状態)で使うこと ができます。

バッテリー駆動で使う場合は、あらかじめバッテリーパックの充電を完了(フル充電)させて ください。

指定する方法・環境以外でバッテリーパックを使用した場合には、発熱、発火、破裂するなど の可能性があり、人身事故につながりかねない場合がありますので、十分ご注意をお願いします。 『安心してお使いいただくために』に、バッテリーパックを使用するときの重要事項が記述され ています。バッテリー駆動で使う場合は、あらかじめその記述をよく読み、必ず指示を守って ください。

# ⚠危険

● バッテリーパックは、本製品に付属の製品を使用する 寿命などで交換する場合は、東芝PCあんしんサポートに依頼してください。バッテリー パックの交換は、保証期間内でも有料になります。

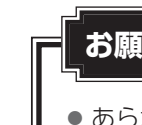

1

お願い バッテリーを使用するにあたって

● あらかじめ、「付録 1 - 7 バッテリーについて」を確認してください。

# 1 バッテリー充電量を確認する

バッテリー駆動で使う場合、バッテリーの充電量が減って作業を中断したりしないよう、バッ テリーの充電量を確認しておく必要があります。

## ■1 ステータスバーエリアの [バッテリー] アイコンで確認する |

ステータスバーエリアの [バッテリー] アイコンの表示によってバッテリーの状態を確認できます。

| バッテリーアイコン | バッテリーの状態                |
|-----------|-------------------------|
|           | バッテリー残量が極めて少なく、充電が必要な状態 |
|           | バッテリーの一部が使用されている状態      |
|           | バッテリーがフル充電されている状態       |
| 5         | バッテリーを充電中の状態            |

## 2 「設定」で確認する

次の手順で、より正確なバッテリー残量を確認できます。

- **1** [アプリ] ボタン→ [設定] をタップする [設定] 画面が表示されます。
  - 2 [タブレット情報]→[端末の状態]をタップする
  - 3 [電池残量] を確認する

## 3 バッテリー充電量が減少したとき

電源が入っている状態でバッテリーの充電量が少なくなると、次のように警告します。

● ステータスバーエリアの [バッテリー] アイコンの表示が ■ に変わる

上記のような警告が起こった場合はただちに次の方法で対処してください。

- ●本製品にACアダプターと電源コードを接続し、コンセントに差し込んで充電する
- ●本製品に電源コードを接続し、パソコンのUSBコネクタに差し込んで充電する

参照 REGZA Tablet ガイド 1 章 4 - 1 - 2 電源を接続する」

## 

- 1ヵ月以上の長期にわたり、電源コードを接続したまま本製品を使用してバッテリー駆動を行わないと、バッテリー充電量が少しずつ減少します。このような状態でバッテリー充電量が減少したときは、 [バッテリー]アイコン、[電池残量]で充電量の減少が表示されないことがあります。1ヵ月に1度は再充電することを推奨します。
- ●長時間使用しないでバッテリーが自然に放電しきってしまったときは、[バッテリー]アイコンなどで 放電しきったことを知ることはできません。長時間使用しなかったときは、充電してから使用してくだ さい。
- バッテリーの充電量が少ない場合、時計が止まったり、遅れたりすることがあります。このような場合 は、バッテリーを充電してください。

# 2 バッテリーを充電する

充電方法とフル充電になるまでの充電時間について説明します。

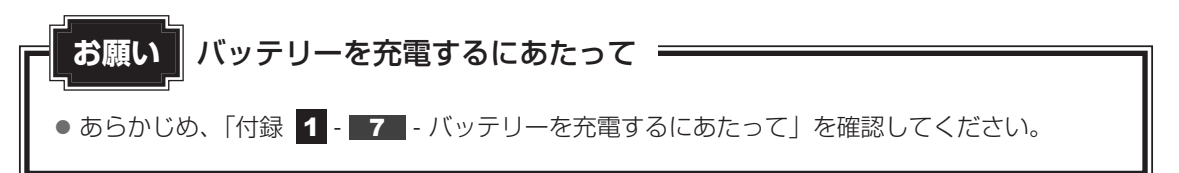

## 1 充電方法

 本製品に電源コードを接続してパソコンに差し込むか、またはACアダ プターと電源コードを接続してコンセントに差し込む
 原理 「REGZA Tabletガイド 1章 4 - 1 - 2 電源を接続する」
 インジケーターが白色に点灯すると、充電が開始されます。
 電源コードをコンセントまたはパソコンに差し込むと、電源のON/OFFにかかわらずフル充電になるまで充電されます。
 インジケーターが消灯、またはゆっくり点滅するまで充電する
 バッテリーの充電が完了すると、インジケーターは消灯します。
 本製品に電源が入っている場合、充電が完了した状態で何も操作しないでいると、サ

スペンド状態になり、インジケーターはゆっくり点滅します。

## **₩**₹

● 本製品を長時間ご使用にならないときは、電源コードをコンセントまたはパソコンから抜いてください。

#### ■充電完了までの時間

バッテリー充電時間は、本製品の機器構成や動作状況、また使用環境によって異なります。 周囲の温度が低いとき、バッテリーパックの温度が高くなっているとき、周辺機器を取り付けて いるとき、アプリケーションを使用しているときは、充電完了まで時間がかかることがあります。 詳しくは、『\*\*\*\*(お使いの機種名)シリーズをお使いのかたへ』を参照してください。

#### ■使用できる時間

バッテリー駆動での使用時間は、本製品の機器構成や動作状況、また使用環境によって異なり ます。

詳しくは、『\*\*\*\*(お使いの機種名)シリーズをお使いのかたへ』を参照してください。

#### ■バッテリー駆動時の処理速度

高度な処理を要するソフトウェア(3Dグラフィックス使用など)を使用する場合は、十分な 性能を発揮するために電源に接続してご使用ください。

#### ■使っていないときの充電保持時間

本製品を使わないで放置していても、バッテリー充電量は少しずつ減っていきます。バッテリーの保持時間は、放置環境などによって異なります。

## 2 バッテリーを長持ちさせる

本製品のバッテリーをより有効に使うための工夫を紹介します。

### ■ バッテリーの機能低下を遅くする方法

次の点に気をつけて使用すると、バッテリーの機能低下を遅くすることができます。

- ●本製品を電源に接続したままの状態で、本製品を長時間使用しないときは、電源コードを取りはずしてください。
- おもに電源に接続して本製品を使用し、バッテリーパックの電力をほとんど使用しないなど、 100%の残量近辺で充放電をくり返すとバッテリーの機能低下を早める場合があります。
- 1ヵ月に1度は、電源コードを取りはずしてバッテリー駆動で本製品を使用してください。

## 📕 バッテリー充電量を節約する方法

バッテリーを節約して、本製品をバッテリー駆動で長時間使用するには、次の方法があります。 ● 入力しないときは、サスペンドに設定する

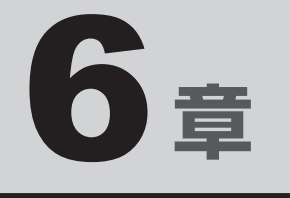

# アプリケーション/設定

本製品に用意されているアプリケーションや設定について説明してい ます。

| 1 | アプリケーション | 56 |
|---|----------|----|
| 2 | 設定       | 59 |
| З | 画面ロック    | 61 |

アプリケーション

[アプリ] ボタンをタップすると表示される [アプリケーションメニュー] 画面に用意されてい るアプリケーションについて、説明します。

アプリケーションはあとから追加することもできます。

参照 アプリケーションの起動方法『REGZA Tablet ガイド 1章 6 - 2 本製品の基本操作』

# 1 アプリケーションを使うにあたって

本製品に用意されているアプリケーションの一覧は、『\*\*\*\*(お使いの機種名)シリーズを お使いのかたへ』を参照してください。

ここでは、一部のアプリケーションのご使用にあたって、知っておいていただきたいことを説 明します。

### インターネット/通信

#### ■ ブラウザ

インターネットブラウザソフトです。ホームページの閲覧ができます。 ホームページのレイアウト(フレーム)、内容によっては、正しく表示できない場合があります。 ファイルのアップロードについては、サポートしておりません。

## 実用

#### TOSHIBA File Manager

内蔵フラッシュメモリやmicroSDメモリカードなどに保存している、フォルダーやファイル を見たり、コピーすることができます。

参照 [1章 2 データを管理する]

#### Evernote

「Evernote」のサービスに登録すると、テキストやWebページ、写真などを保存することができます。

## マルチメディア

#### TOSHIBA Media Player

音楽や映像、写真などのファイルを再生することができます。

DMP機能は、Windows 7上の「Windows Media Player 12」のみを対象としており、その他のDLNAやUPnP機器との接続は保証しておりません。

プラットフォーム側の制限で、曲名などの表示において一部の2バイト文字コードが正しく処 理されません。

ファイルの検索中は、microSDメモリカードの取りはずしや使用停止をしないでください。音 楽や映像の再生が停止する場合があります。

#### ■音楽

本製品に保存されている音楽ファイルを再生することができます。

プラットフォーム側の制限で、曲名などの表示において一部の2バイト文字コードが正しく処 理されません。

#### ■カメラ

Webカメラで写真や動画を撮影することができます。

参照 [2章 5 Webカメラを使う]

#### ■ギャラリー

内蔵フラッシュメモリやmicroSDメモリカードに保存している静止画や映像などのファイルを一覧表示し、再生することができます。

内蔵フラッシュメモリ内に保存されているファイルと、記録メディアや外部記憶装置内に保存 されているファイルは、区別なく一元表示されます。

## ~ 🐼 役立つ操作集

#### codecについて

「TOSHIBA Media Player」、「音楽」、「ギャラリー」でサポートしている codec は、次のとおりです。 エンコード条件によっては、正常に再生あるいは表示できない場合があります。

| ● 音楽 |  |
|------|--|
|------|--|

- · AAC LC
- ·HE-AACv1 (AAC+)
- · HE-AACv2 (enhanced AAC+)
- · AMR-NB
- · AMR-WB
- 画像
  - · JPEG
  - · GIF
- 映像
  - · H.263
  - · H.264

- МРЗ
- · MIDI
- · Ogg Vorbis
- ·WAVE (PCM、a-law、u-law)
- · PNG
- · BMP
- · MPEG-4

## その他 ユーティリティ

#### Online Manual

「オンラインマニュアル」(本書)を起動できます。

#### ■ 連絡先

漢字の氏名は、よみがなを登録すると、よみがなの順で表示されます。よみがなを登録しないと、 「他」以降に表示されます。

#### TOSHIBA Service Station

ソフトウェアのアップデートを自動的に提供するためのソフトウェアです。

参照)詳細について

『REGZA Tablet ガイド 1章 4 - 1 - 5 「TOSHIBA Service Station」について』

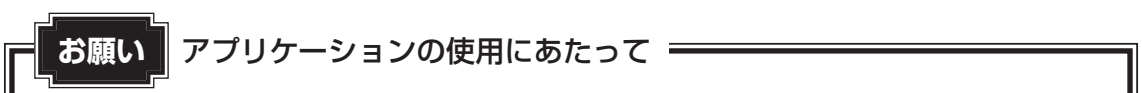

複数のアプリケーションを起動した状態で、マップなどの画像処理を多用するアプリケーションで画面の回転やスクロール操作を行った場合、アプリケーションが強制終了するなど、動作が不安定になることがあります。その場合は、起動するアプリケーションを減らしてご使用ください。

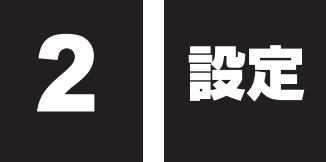

本製品を使用するときの、さまざまな環境の設定については、「設定」で変更や確認をすること ができます。

「設定」の各項目について説明します。

参照 「設定」の操作方法『REGZA Tablet ガイド 1章 6 - 2 本製品の基本操作』

## 1 設定の項目

■無線とネットワーク 無線LANやBluetoothの設定を行うことができます。

参照 無線LANについて「3章 1 - 2 ワイヤレス (無線) LANを使う」

参照 Bluetooth について「3章 2 Bluetooth 機能」

#### ■音

本製品の音量やインジケーターなどの設定を行うことができます。

参照 音量について「2章 3 サウンド」

参照 インジケーターについて「2章 7 インジケーター」

#### ■画面

画面の輝度や自動回転、画面表示のOFFなどの設定を行うことができます。

参照 輝度について「2章 2 画面を見やすく調整する」

#### ■マルチメディア

映像や音の効果を変更することができます。 「レゾリューションプラス」機能、「Adaptive Display」機能、「Audio Enhancer」機能、「Noise Equalizer」機能、「SRS Premium Voice Pro™」の各機能を制御することができます。

#### ■現在地情報とセキュリティ

現在地情報の設定と、画面ロックなどのセキュリティを設定することができます。

参照 「本章 3 画面ロック」

#### ■アプリケーション

アプリケーションを管理します。

#### ■アカウントと同期

アカウントの管理と同期の設定を行うことができます。

#### ■バックアップと復元

データのバックアップの設定と、データの初期化を行うことができます。 参照 データの初期化について『REGZA Tablet ガイド 4章 3 初期化をする』

#### ■ストレージ

セットしている外部記憶装置と、内蔵フラッシュメモリのデータ領域の情報を確認することが できます。

参照 microSDメモリカードについて「2章 4 microSDメモリカードを使う」

#### ■言語と入力

言語や入力の設定を行うことができます。

#### ■ユーザー補助

本項目は設定できません。

#### ■日付と時刻

日付と時刻の設定を行うことができます。 本製品では、2038年1月18日までしか設定することはできません。

#### ■タブレット情報

本製品の情報を確認できます。

3 画面ロック

「画面ロック」は、電源を入れたときやサスペンドから復帰するときにロック画面を表示し、特定の操作をしないと解除できないようにする機能です。

パターン/PIN/パスワードを事前に設定しておくと、パターン/PIN/パスワードを入力し ないと解除できないようにすることができます。

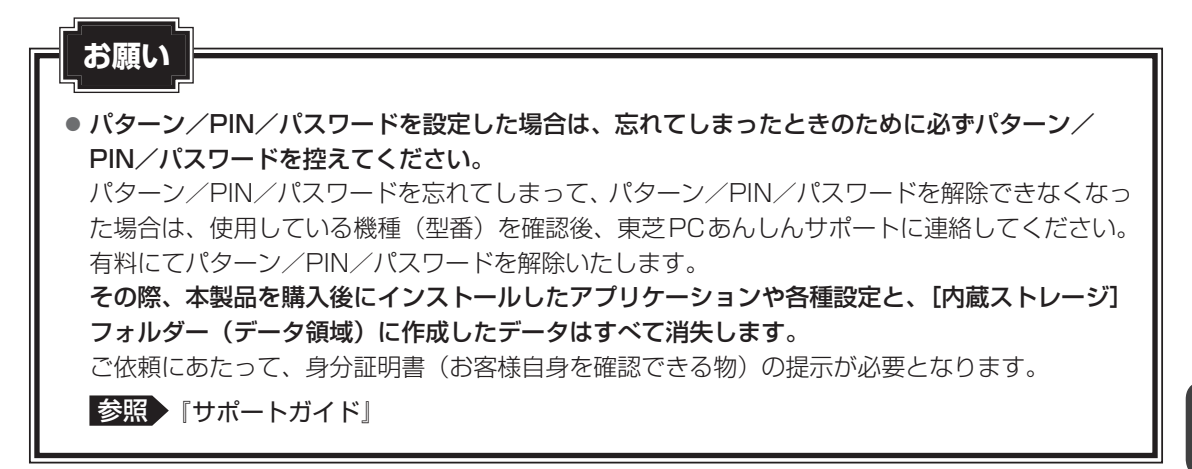

## 1 パターン/PIN/パスワードの設定方法

パターン/PIN/パスワードのいずれかを設定できます。

#### □ パターンの設定方法

画面上に表示された9個の丸の中から複数の丸をなぞる順番をパターンと呼びます。

- 【アプリ] ボタン→ [設定] をタップする
- 【現在地情報とセキュリティ】→ 【画面ロックの設定】をタップする

#### 3 [パターン] をタップする

画面ロックの説明画面が表示された場合は、手順 4 に進んでください。 [ロック解除パターンを入力] 画面が表示された場合は、手順 5 に進んでください。

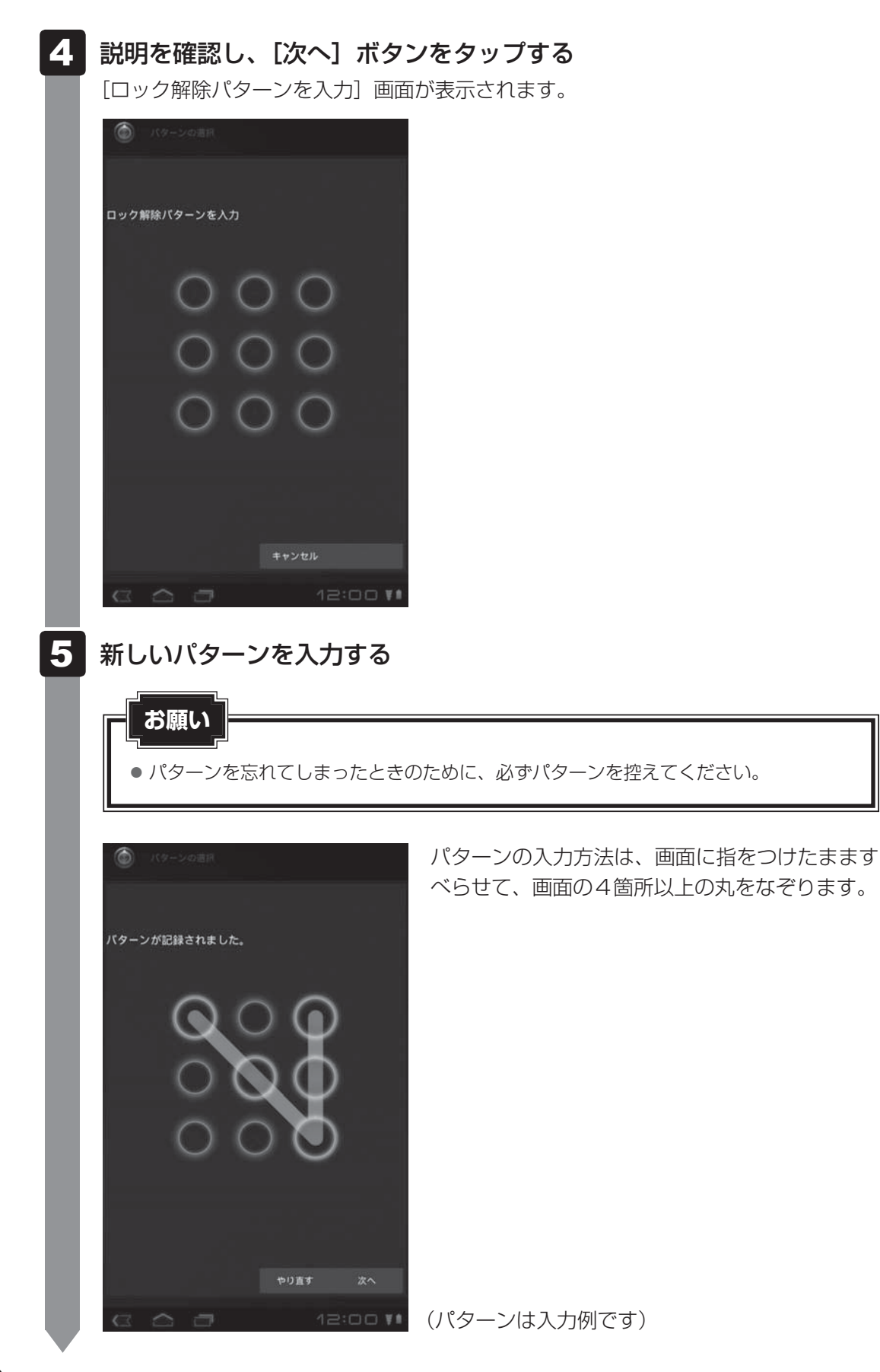

# 6 [次へ] ボタンをタップする [確認のため、もう一度パターンを入力してください] 画面が表示されます。 7 手順 5 のパターンをもう一度入力する

8 [確認] ボタンをタップする

パターンが設定されました。

### PINの設定方法

画面上に表示されたキーボードの0~9の数字キーを入力する順番をPINと呼びます。

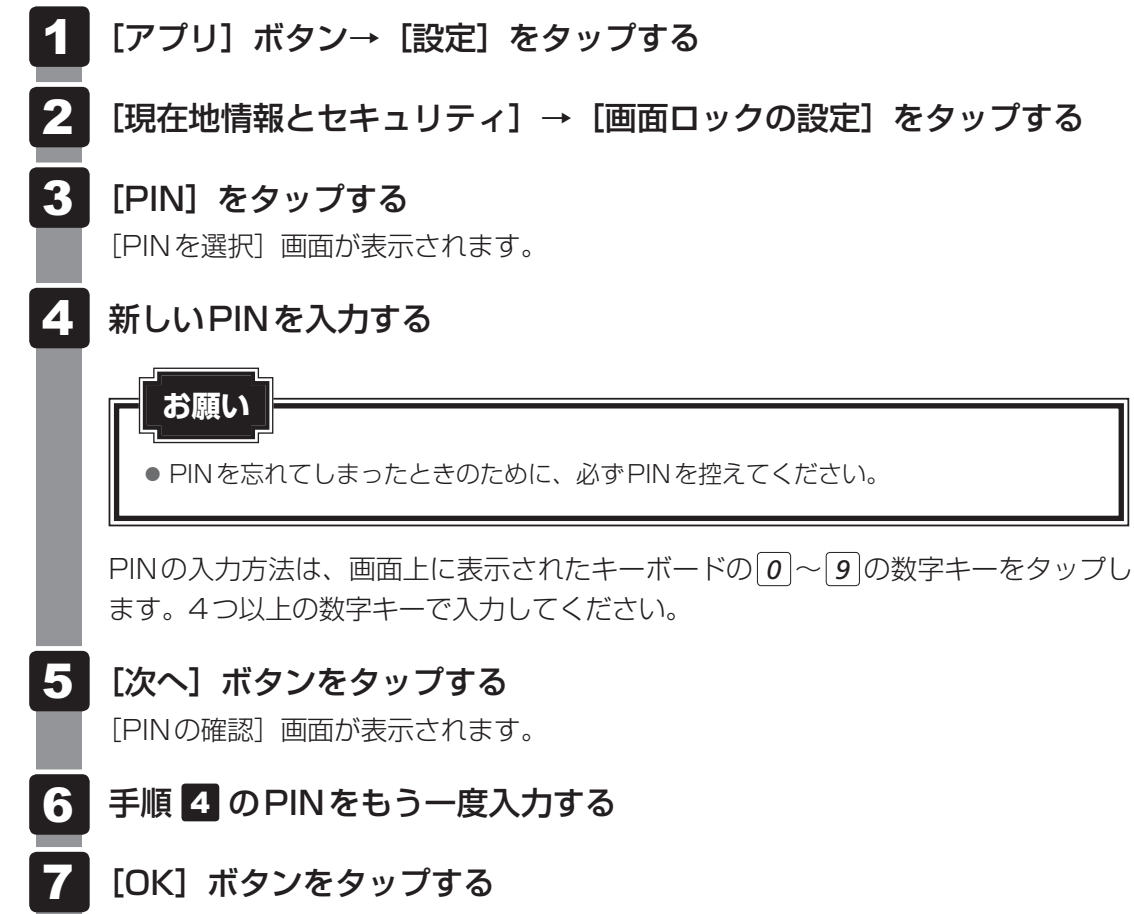

PINが設定されました。

## □ パスワードの設定方法

画面上に表示されたキーボードのキーで文字を入力する順番をパスワードと呼びます。

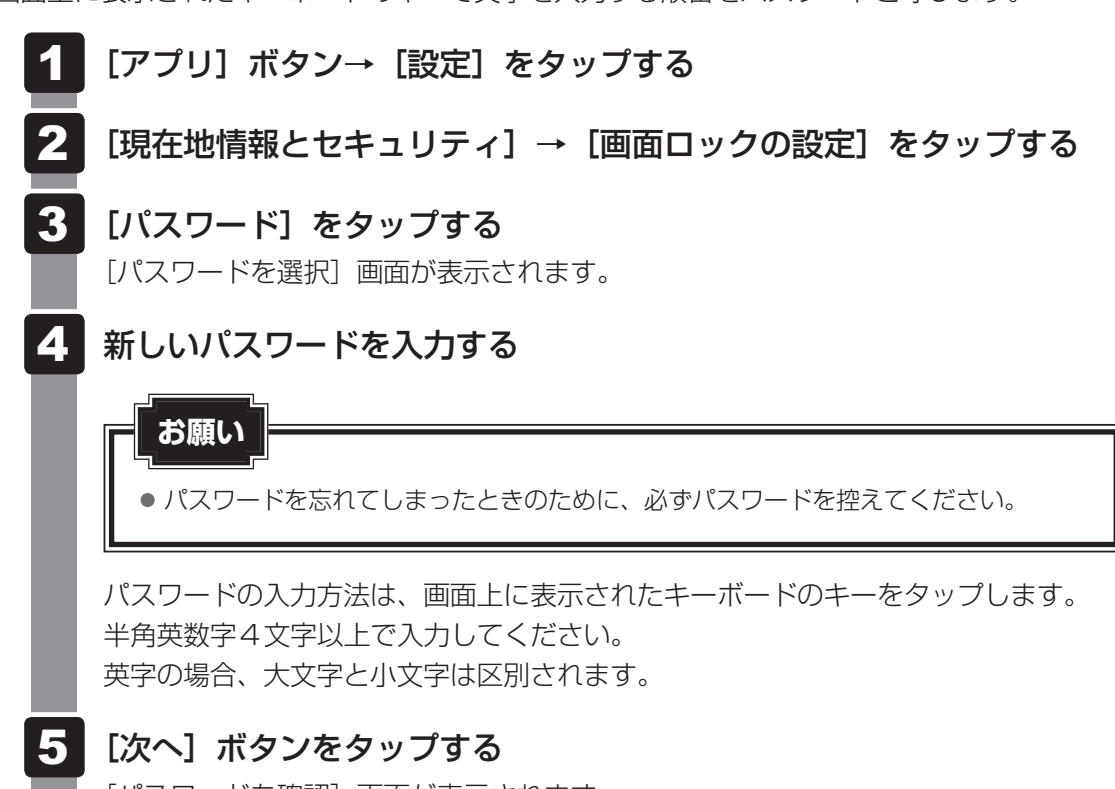

[パスワードを確認] 画面が表示されます。

6 手順 5 のパスワードをもう一度入力する

### 🚺 [OK] ボタンをタップする

パスワードが設定されました。

### 2 画面ロックの解除方法

「画面ロック」が設定されていると、電源を入れたときやサスペンドから復帰するときにロック 画面が表示されます。

パターン/PIN/パスワードを設定している場合は、設定したパターン/PIN/パスワードを 入力し、PIN/パスワードの場合は[OK]をタップしてください。

パターン/PIN/パスワードを設定していない場合は、画面に鍵のアイコン( 💽 )が表示されます。

このアイコンをタップするとタップしているアイコンが〇に変わり、右側に鍵のアイコンが表示されます。〇のアイコンを鍵のアイコンのラインまでドラッグすると、ロック画面を解除できます。

## 3 パターン/PIN/パスワードの削除手順

パターン/PIN/パスワードの使用をやめる場合は、パターン/PIN/パスワードを削除して ください。

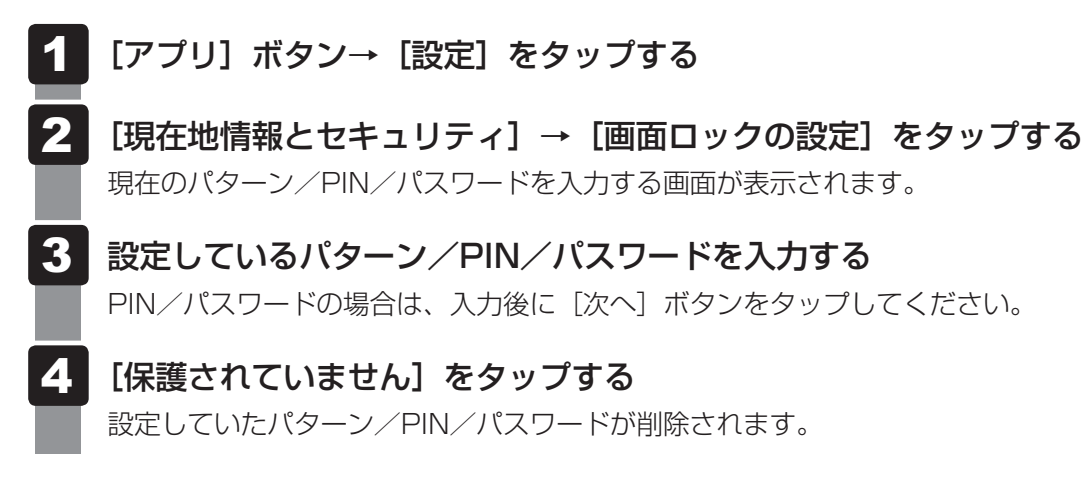

## 4 パターン/PIN/パスワードの変更方法

パターン/PIN/パスワードを変更したい場合は、現在のパターン/PIN/パスワードを削除してから、新たに設定してください。

### 5 画面ロックをOFFにする

「画面ロック」をOFFにしたい場合は、[画面ロックの設定] で [OFF] をタップしてください。 OFFにすると、パターン/PIN/パスワードは解除されます。

OFFにした後でもう一度ONにしたい場合は、パターン/PIN/パスワードを設定するか、[画 面ロックの設定] で[保護されていません] をタップしてください。

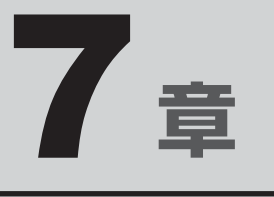

# 困ったときは

本製品の操作をしていて困ったときに、どうしたら良いかを説明して います。トラブルが起こったときは、あわてずに、この章を読んで、 解消方法を探してみてください。

| 1 | トラブルを解消するまでの流れ | 68 |
|---|----------------|----|
| 2 | Q&A集           | 70 |

トラブルを解消するまでの流れ

本製品に起こったトラブルについて、解決方法を見つけていきましょう。

## 1 トラブルの原因をつき止めよう

本製品に起こるトラブルは、その原因がどこにあるかによって解決策が異なります。そのために、 本製品の構造をある程度知っておくことが必要です。

ここでは、本製品の構成とトラブル対処法を紹介します。

#### ■本製品を構成する3つの部分

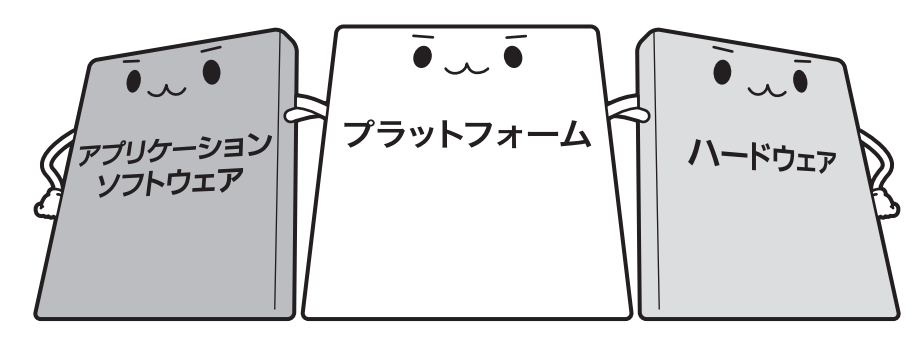

#### • アプリケーションソフトウェアとは

メールやインターネットは、アプリケーションソフトウェアの機能です。文書作成ソフトや 表計算ソフト、ウイルスチェックソフトもアプリケーションソフトウェアの代表的なもので す。それぞれ製造元が異なります。

#### • プラットフォームとは

本製品を動かすための基本的な環境を指します。

#### • ハードウェアとは

バッテリー、ACアダプター、ディスプレイ、内蔵フラッシュメモリ、CPUなどの、本製品 や接続する機器を指します。

本製品はこれらの高度な技術の集合体です。トラブルの原因がそれぞれの製造元にしかわから ない場合も多くあります。トラブルの症状に合わせた対処をすることが解決への早道です。 トラブルの解決には、最初に原因の切り分けを行います。一般的にはアプリケーションソフト ウェア→プラットフォーム→ハードウェア(本製品の本体)の順にチェックします。

# 2 トラブル対処法

トラブルが発生したときの解決手順を紹介します。

#### STEP1 Q&Aを読む

本書では、トラブルの解決方法をQ&A形式で説明しています。 また、『REGZA Tabletガイド』にもQ&Aが記載されているので、あわせて読 んでください。

#### STEP2『REGZA Tabletガイド』を読む

本製品には『REGZA Tablet ガイド』と「オンラインマニュアル」、2冊のマニュ アルがあります。

『REGZA Tablet ガイド』も読んでください。

#### STEP3 サポートのサイトで調べる

本製品独自のサポートサイト「サポート情報」Webページへ接続すると、各種サポート情報から解決方法を探すことができます。

http://dynabook.com/assistpc/tab/index\_j.htm

本製品の「サポート情報」Webページでは、よくあるご質問(FAQ)やお問い合わせ先、修理のご依頼など、本製品のご使用にあたってのサービス・サポート情報をご提供しています。

\* あらかじめインターネットへの接続設定を行ってください。

参照 詳細について『サポートガイド』

それでもトラブルが解消しない場合は、お問い合わせください。

本製品に用意されているアプリケーションのお問い合わせ先は『REGZA Tablet ガイド 5章 4 お問い合わせ先』で確認してください。

Q&A集

ここに掲載しているQ&A集のほかに、『REGZA Tablet ガイド』にもQ&A集があります。 目的の項目が見つからないときは、『REGZA Tablet ガイド』も参照してください。

| 1            | 画面/表示                                     | 70       |
|--------------|-------------------------------------------|----------|
|              | Q しばらく放置したら、画面が真っ暗になった<br>Q 画面が薄暗く、よく見えない | 70<br>70 |
|              | Q 画面が回転する/回転しない                           | 71       |
| $\mathbf{a}$ |                                           | _        |
| <b>_</b>     | 操作/取り扱い                                   | 71       |

# 

- Q しばらく本製品を使用しないでいたら、時計と日付が変更されてしまった........72

## 1 画面/表示

## **) しばらく放置したら、画面が真っ暗になった**

#### ▲ 省電力機能が働いた可能性があります。

しばらく操作しないと、画面に表示される内容が見えなくなる場合があります。これ は省電力機能が動作したためで、故障ではありません。実際には電源が入っています。 電源スイッチを押すと表示が復帰します。 テレビまたは外部ディスプレイを接続している場合、表示が復帰するまでに10秒前後

かかることがあります。

## ○ 画面が薄暗く、よく見えない

▲ 購入時は、本体液晶ディスプレイの明るさ(輝度)を自動調整する機能が有効 に設定されています。

輝度は、[アプリ] ボタン→ [設定] → [画面] → [画面の明るさ] で調整することも できます<sup>\*1</sup>。

\*1 この設定は、テレビと外部ディスプレイには反映されません。

参照 [2章 2 - 2 画面の明るさを調整する]

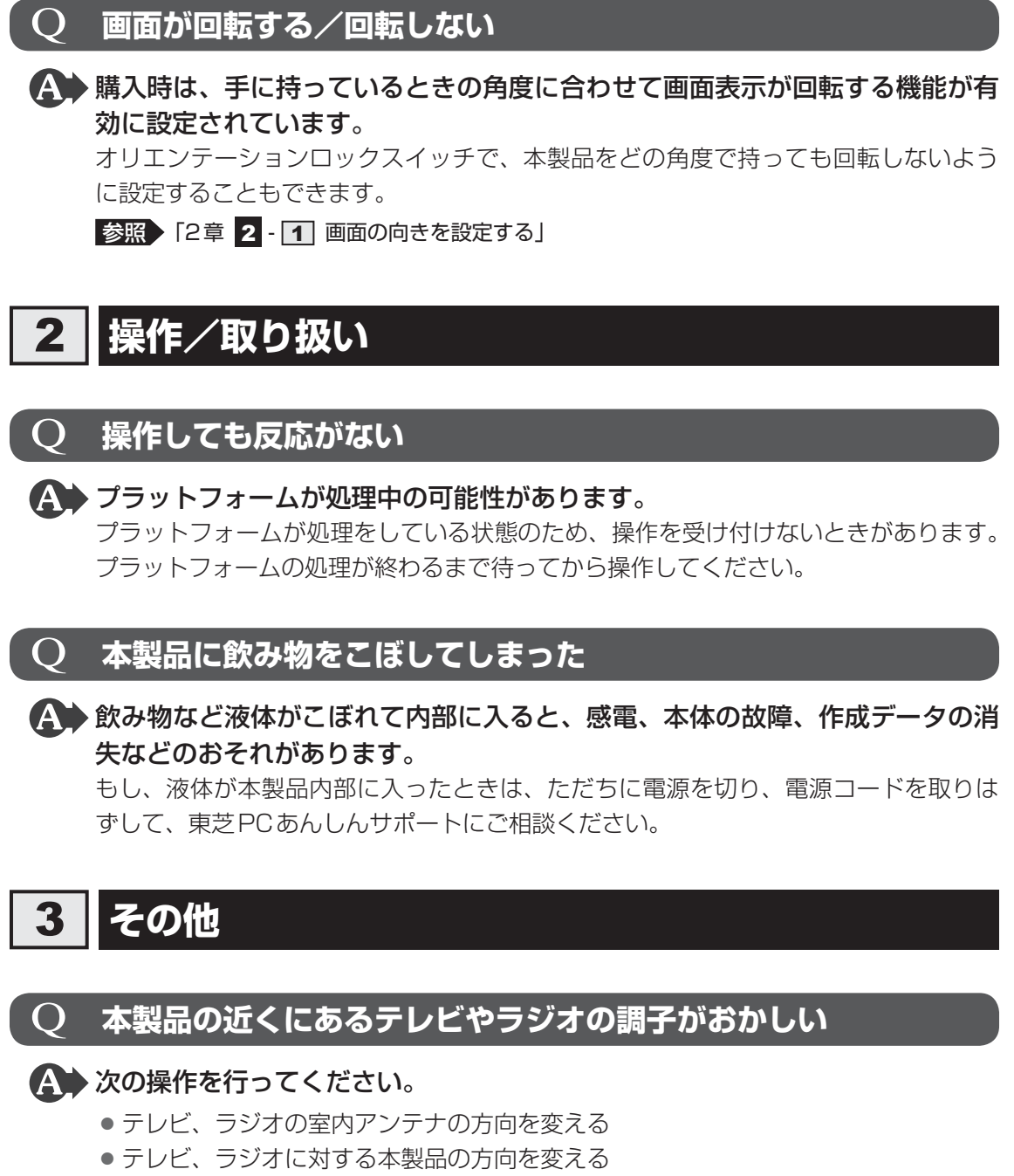

- 本製品をテレビ、ラジオから離す
- テレビ、ラジオのコンセントとは別のコンセントを使う
- 受信機に屋外アンテナを使う
- 平行フィーダを同軸ケーブルに替える

7 章

困ったときは

## Q しばらく本製品を使用しないでいたら、 時計と日付が変更されてしまった

#### (A) バッテリーの充電量が不足しています。

- ACアダプターまたは電源コードを接続後、次の手順で日付と時刻を設定してください。
- ① [アプリ] ボタン→ [設定] をタップする
- ②[日付と時刻] をタップする
- ③[日付設定]と[時刻設定]で、それぞれ正しい数字に合わせる
- ④[設定]をタップする
# 付録

本製品の機能を使用するにあたってのお願いや技術基準適合などについて記しています。

| 1 | ご使用にあたってのお願い | 74 |
|---|--------------|----|
| 2 | 記録メディアについて   | 77 |
| З | お客様登録の手続き    | 79 |
| 4 | 技術基準適合について   | 80 |

ご使用にあたってのお願い

本書で説明している機能のご使用にあたって、知っておいていただきたいことや守っていただ きたいことがあります。次のお願い事項を、本書の各機能の説明とあわせて必ずお読みください。

# 1 バックアップについて

#### バックアップをとるにあたって

 内蔵フラッシュメモリや記録メディアに保存しているデータは、万が一故障が起きた場合や、 変化/消失した場合に備えて定期的にバックアップをとって保存してください。
 内蔵フラッシュメモリや記録メディアに保存した内容の損害については、当社はいっさいその責任を負いません。

## 2 内蔵フラッシュメモリについて

#### |操作にあたって

٩'

- 内蔵フラッシュメモリにアクセス中は、電源を切ったり、本製品の本体を動かしたりしない でください。内蔵フラッシュメモリが故障したり、データが消失するおそれがあります。
- 内蔵フラッシュメモリに保存しているデータや重要な文書などは、万が一故障が起こったり、 変化/消失した場合に備えて、定期的にmicroSDメモリカードなどに保存しておいてくだ さい。記憶内容の変化/消失など、内蔵フラッシュメモリ、microSDメモリカードなどに 保存した内容の損害については、当社はいっさいその責任を負いませんので、あらかじめご 了承ください。
- 磁石、スピーカー、テレビ、磁気ブレスレットなど磁気を発するものの近くに置かないでく ださい。記憶内容が変化/消失するおそれがあります。
- 本製品を落とす、ぶつけるなど強い衝撃を与えないでください。
- 内蔵フラッシュメモリの空き容量が少なくなると、アプリケーションが起動しなかったり、
   正常に動作しないことがあります。その場合は、不要なアプリケーションやデータを削除するなどして、内蔵フラッシュメモリの空き容量を増やしてください。

## 3 Webカメラについて

#### Webカメラを使用するにあたって

- Webカメラを太陽に直接向けないでください。
- Webカメラのレンズ部分に触れたり、強く押したりしないでください。画質が低下する原因 となります。

レンズ部分が汚れた場合は、眼鏡ふき(クリーナークロス)などの柔らかい布でふいてくだ さい。

本製品で撮影した動画データについて、ギャラリーの詳細情報で表示される長さ情報と、実際の録画時間に数秒程度の誤差が生じる場合があります。

# **4** 無線LAN について

#### 無線LANを使用するにあたって

 ● 無線LANの無線アンテナは、障害物が少なく見通しのきく場所で最も良好に動作します。
 無線通信の範囲を最大限有効にするには、本や厚い紙の束などの障害物で本製品を覆わない ようにしてください。
 また、無線LANアクセスポイントと本製品との間を金属板などで遮へいしたり、無線アン

テナの周囲を金属製のケースなどで覆わないようにしてください。 ● 無線LANは無線製品です。各国/地域で適用される無線規制については、『REGZA Tablet

- 無線LANは無線製品です。各国/地域で適用される無線規制については、 | REGZA Tablet ガイド 付録 3 無線LANについて』を確認してください。
- ●本製品の無線LANを使用できる国/地域については、『REGZA Tablet ガイド 付録 3
   7 使用できる国/地域について』を確認してください。
- 本製品ではアドホック通信は使用できません。

#### 無線LANの操作にあたって

● Bluetoothと無線LANは同じ無線周波数帯を使用するため、同時に使用すると電波が干渉 し合い、通信速度の低下やネットワークが切断される場合があります。接続に支障がある場 合は、お使いのBluetooth、無線LANのいずれかの使用を中止してください。

# 5 Bluetoothについて

- 本製品は、すべてのBluetooth対応機器との接続動作を確認したものではありません。また、 すべてのBluetooth対応機器との動作を保証することはできません。
- 本製品ではサポートしていない Bluetooth プロファイルがあります。
- 本製品のBluetooth機能を使用できる国/地域については、『REGZA Tablet ガイド 付録
   4 6 使用できる国/地域について』を確認してください。

# 6 周辺機器について

#### 周辺機器の取り付け/取りはずしについて

- 取り付け/取りはずしの方法は周辺機器によって違います。4章の各節を読んでから作業をしてください。またその際には、次のことを守ってください。守らなかった場合、故障するおそれがあります。
  - ホットインサーションに対応していない周辺機器を接続する場合は、必ず本製品の電源を 切ってから作業を行ってください。ホットインサーションとは、電源を入れた状態で機器の取り付け/取りはずしを行うことです。
  - ・適切な温度範囲内、湿度範囲内であっても、結露しないように急激な温度変化を与えない でください。冬場は特に注意してください。
  - ・ほこりが少なく、直射日光のあたらない場所で作業をしてください。
  - ・極端に温度や湿度の高い/低い場所では作業しないでください。
  - ・静電気が発生しやすい環境(乾燥した場所やカーペット敷きの場所など)では作業をしな いでください。

- ・本製品を分解、改造すると、保証やその他のサポートは受けられません。
- ・本製品のコネクタにケーブルを接続するときは、コネクタの上下や方向を合わせてください。
- ・本製品のコネクタにケーブルを接続した状態で、接続部分に無理な力を加えないでください。

#### テレビ/外部ディスプレイ接続の操作にあたって

- すべてのテレビまたは外部ディスプレイと接続動作確認は行っていません。したがって、すべてのテレビまたは外部ディスプレイへの表示は保証できません。
   テレビまたは外部ディスプレイによっては正しく表示されない場合があります。
- 必ず、映像を再生する前に、表示装置を接続してください。再生中は表示装置の取り付け/ 取りはずしをしないでください。
- ●次のようなときには、表示装置の取り付け/取りはずしをしないでください。
  - ・データの読み出しや書き込みをしている間
  - ・通信を行っている間
- 表示装置を接続しているときに映像を再生させると、画像がコマ落ちをすることがあります。
   この場合は、表示装置を取りはずしてください。

#### ヘッドセットやヘッドホンの操作にあたって

- 次のような場合にはヘッドセットやヘッドホンを使用しないでください。雑音が発生する場合があります。
  - ·本製品の電源を入れる/切るとき
  - ・ヘッドセットやヘッドホンの取り付け/取りはずしをするとき

# 7 バッテリーについて

#### バッテリーを充電するにあたって

バッテリーパックの温度が極端に高いまたは低いと、正常に充電されないことがあります。
 本製品は5~35℃の室温で充電してください。

社団法人 電子情報技術産業協会の「バッテリ関連Q&A集」について http://it.jeita.or.jp/perinfo/committee/pc/battery/menul.htm

#### バッテリーを使用するにあたって

バッテリー駆動で使用しているときは、バッテリーの残量に十分注意してください。 バッテリーを使いきってしまうと、サスペンドが効かなくなり、電源が切れて、メモリに記憶 されていた内容はすべて消えます。また、時刻や日付に誤差が生じます。このような場合は、 ACアダプターまたは電源コードを接続して、バッテリーを充電してください。 記録メディアについて

記録メディアを使う前に、次の内容をよく読んでください。

# 1 microSDメモリカードを使うにあたって

## 1 microSDメモリカードの操作にあたって

- microSDメモリカードにアクセス中は、電源を切ったり、microSDメモリカードを取り出したり、本製品の本体を動かしたりしないでください。データやmicroSDメモリカードが 壊れるおそれがあります。
- microSDメモリカードは無理な力を加えず、静かに挿入してください。正しくセットされていない場合、本製品の動作が不安定になったり、microSDメモリカードが壊れるおそれがあります。
- サスペンド中は、microSDメモリカードを取り出さないでください。データが消失するお それがあります。
- microSDメモリカードのコネクタ部分(金色の部分)には触れないでください。静電気で 壊れるおそれがあります。
- microSDメモリカードを取り出す場合は、必ずプラットフォーム上で使用停止の手順を行ってください。データが消失したり、microSDメモリカードが壊れるおそれがあります。

## 2 microSD メモリカードを使う前に

- すべてのmicroSDメモリカードの動作確認は行っていません。したがって、すべての microSDメモリカードの動作保証はできません。
- microSDメモリカードは、SDMIの取り決めに従って、デジタル音楽データの不正なコピー や再生を防ぐための著作権保護技術を搭載しています。
   そのため、ほかのパソコンなどで取り込んだデータが著作権保護されている場合は、本製品 でコピー、再生することはできません。SDMIとはSecure Digital Music Initiativeの略で、 デジタル音楽データの著作権を守るための技術仕様を決めるための団体のことです。
- あなたが記録したものは、個人として楽しむなどのほかは、著作権法上、権利者に無断で使用できません。
- microSDメモリカードは、デジタル音楽データの不正なコピーや再生を防ぐSDMIに準拠したデータを取り扱うことができます。メモリの一部を管理データ領域として使用するため、使用できるメモリ容量は表示の容量より少なくなっています。

#### microSDメモリカードのフォーマットについて

- ・再フォーマットする場合は、microSDメモリカードを使用する機器(デジタルカメラやオー ディオプレーヤーなど)で行ってください。
   本製品でmicroSDメモリカードのフォーマットを行わないでください。デジタルカメラや オーディオプレーヤーなどほかの機器で使用できなくなる場合があります。
- 再フォーマットを行うと、そのmicroSDメモリカードに保存されていた情報はすべて消去 されます。一度使用したmicroSDメモリカードを再フォーマットする場合は注意してくだ さい。

# 2 記録メディアの廃棄・譲渡について

記録メディア(microSDメモリカードなど)を廃棄・譲渡する際には、書き込まれたデータが 流出しないよう、適切な方法で消去することをおすすめします。

初期化、削除、消去などの操作などを行っても、データの復元ツールで再生できる場合もあり ますので、十分ご確認ください。

データ消去のための専用ソフトや、記録メディア専用のシュレッダーも販売されています。

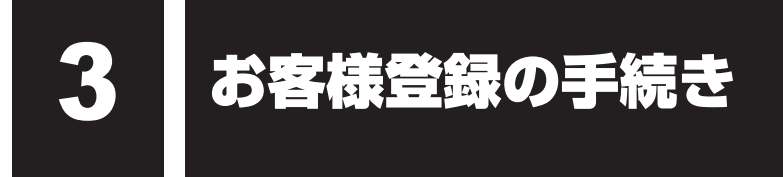

製品を使用するときは、自分が製品の正規の使用者(ユーザー)であることを製品の製造元へ 連絡します。これを「お客様登録」または「ユーザー登録」といいます。 お客様登録は、本製品の本体、使用するアプリケーションごとに行い、方法はそれぞれ異なり ます。

#### 1 東芝ID(TID)お客様登録のおすすめ

東芝では、お客様へのサービス・サポートのご提供の充実をはかるために東芝ID(TID)のご 登録をおすすめしております。 サービス内容は、『サポートガイド』を確認してください。

詳しくは、次のアドレス「東芝ID(TID)とは?」をご覧ください。 https://room1048.jp/onetoone/info/about\_tid.htm

#### 登録方法

インターネットに接続後、URLを入力して登録用のホームページにアクセスしていただきます。 登録用ホームページ:http://room1048.jp

#### ■ 瞬時電圧低下について

この装置は、社団法人 電子情報技術産業協会の定めたパーソナルコンピューターの瞬時 電圧低下対策のガイドラインを満足しております。しかし、ガイドラインの基準を上回る 瞬時電圧低下に対しては、不都合を生じることがあります。

#### ■高調波対策について

JIS C 61000-3-2 適合品

本装置は、高調波電流規格 JIS C 61000-3-2 に適合しています。

#### ■ 電波障害自主規制について

この装置は、クラスB情報技術装置です。この装置は、家庭環境で使用することを目的と していますが、この装置がラジオやテレビジョン受信機に近接して使用されると、受信障 害を引き起こすことがあります。 取扱説明書に従って正しい取り扱いをして下さい。

VCCI-B

参照 「7章 2 - 3 - Q 本製品の近くにあるテレビやラジオの調子がおかしい」

# ■ [FCC information」 について

#### FCC notice "Declaration of Conformity Information"

This equipment has been tested and found to comply with the limits for a Class B digital device, pursuant to Part 15 of the FCC rules. These limits are designed to provide reasonable protection against harmful interference in a residential installation. This equipment generates, uses and can radiate radio frequency energy and, if not installed and used in accordance with the instructions, it may cause harmful interference to radio communications. However, there is no guarantee that interference will not occur in a particular installation. If this equipment does cause harmful interference to radio or television reception, which can be determined by turning the equipment off and on, the user is encouraged to try to correct the interference by one or more of the following measures:

- Reorient or relocate the receiving antenna.
- Increase the separation between the equipment and receiver.
- Connect the equipment into an outlet on a circuit different from that to which the receiver is connected.
- Consult the dealer or an experienced radio/TV technician for help.

**WARNING** : Only peripherals complying with the FCC rules class B limits may be attached to this equipment. Operation with non-compliant peripherals or peripherals not recommended by TOSHIBA is likely to result in interference to radio and TV reception. Shielded cables must be used between the external devices and the computer's Universal Serial Bus(USB 2.0)port, HDMI out port and microphone/headphone jack. Changes or modifications made to this equipment, not expressly approved by TOSHIBA or parties authorized by TOSHIBA could void the user's authority to operate the equipment.

#### FCC conditions

This device complies with Part 15 of the FCC Rules.

Operation is subject to the following two conditions:

- 1. This device may not cause harmful interference.
- 2. This device must accept any interference received, including interference that may cause undesired operation.

#### Contact

- Address : TOSHIBA America Information Systems, Inc. 9740 Irvine Boulevard Irvine, California 92618-1697
- **Telephone** : (949) 583-3000